### **Course:** Digital Drift System **Module 1.4:** Config Tool

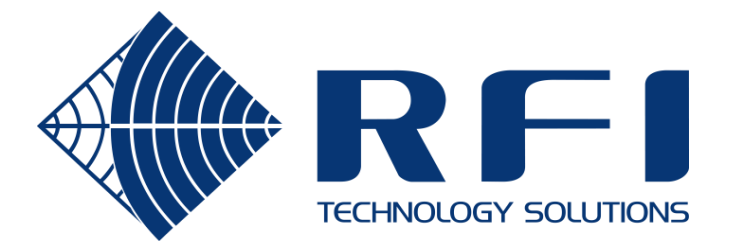

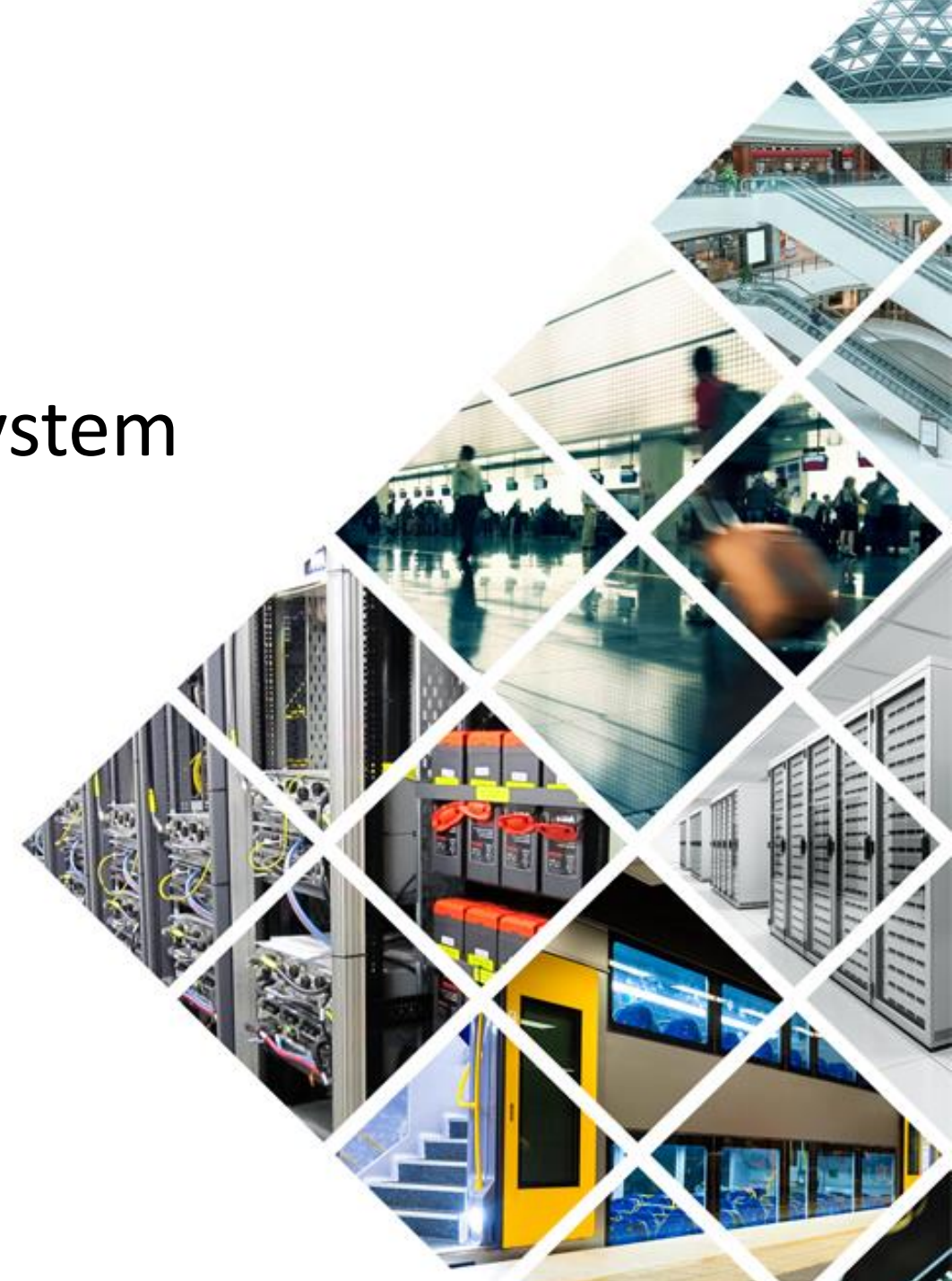

The Digital Drift/DigitalBridge Config tool is used for programming and troubleshooting.

Java runtime (>= 8)

Oracle runtime preferred, but it also works with OpenJDK

If OpenJDK, a small hack is required to associate JAR files with OpenJDK

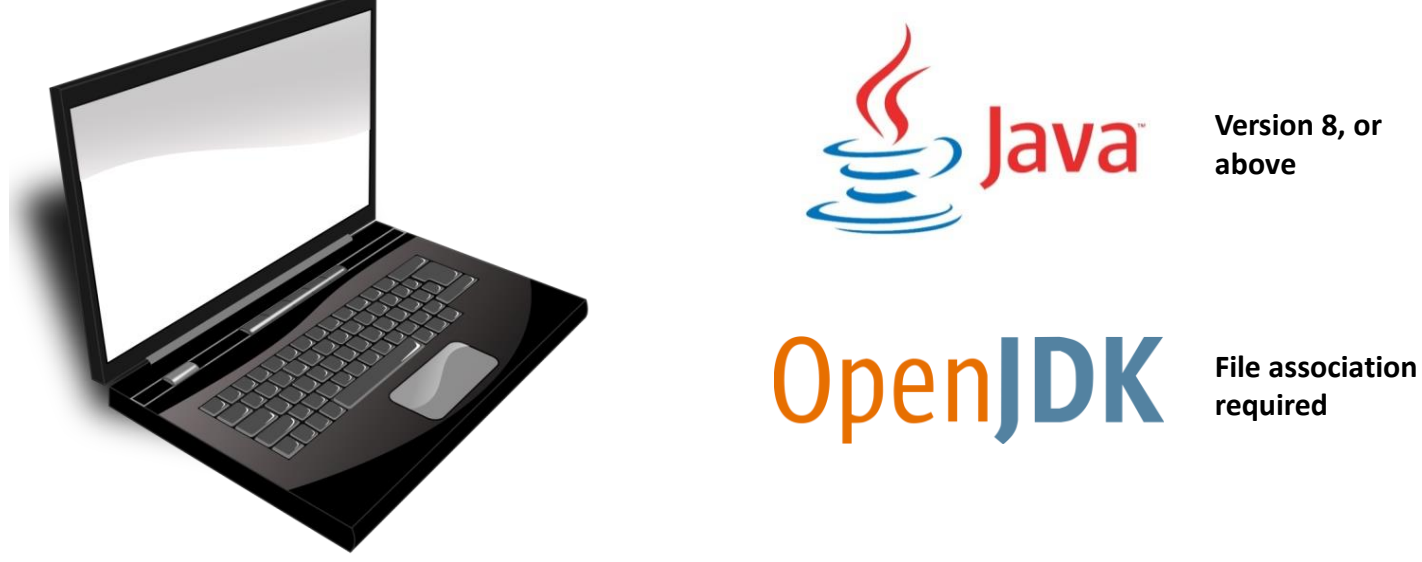

Version 8, or

#### Installation – Operating System (OS)

Target OS = Windows (due to a native library)

- Install Winpcap 4.1.3 to gain access to raw sockets
- Must be run with Local Administrator rights
- Requires permission to write to the 'temp' directory (sometimes blocked by group policy) Alternate OS = Linux
- Must be run as root

NOTE: On-board RJ45 Ethernet is the preferred method, the tool does not work across a Wi-Fi interface and some issues have been reported with USB to Ethernet adaptors.

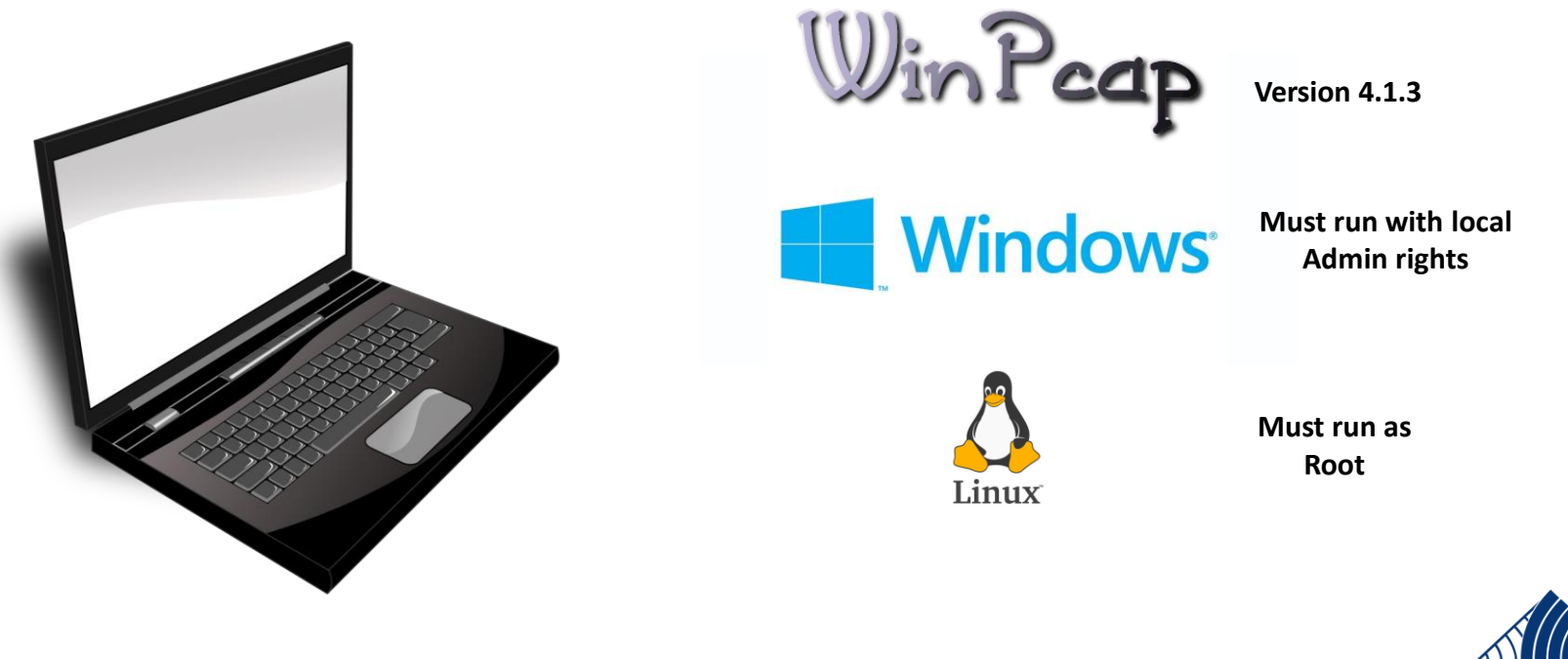

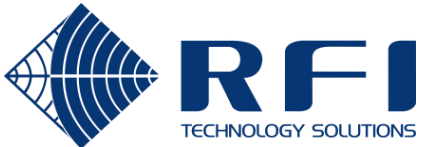

#### Installation – Config tool JAR file

Copy the config tool's JAR file to a convenient directory

- Current version is 1.1.0
  - Available in RFI and Strata branded editions:
    - DigitalDriftCoaxConfigurator-1.1.0.jar
    - DigitalBRIDGECoaxConfigurator-1.1.0.jar

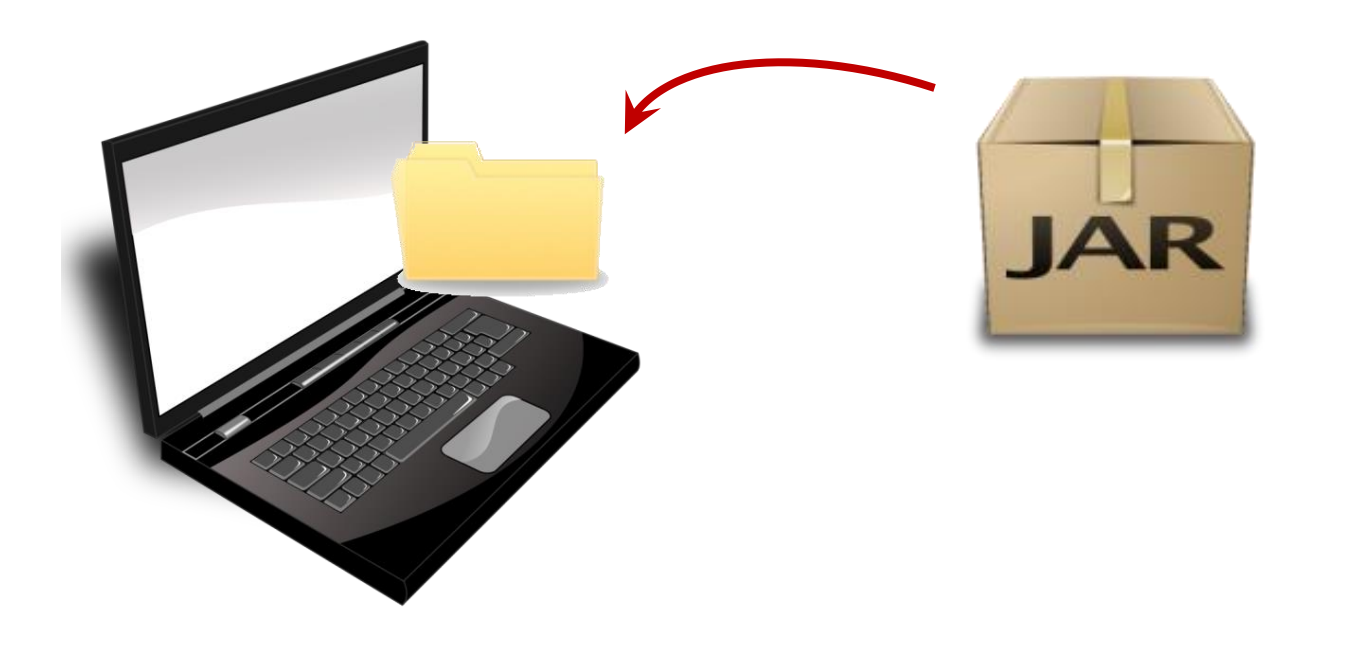

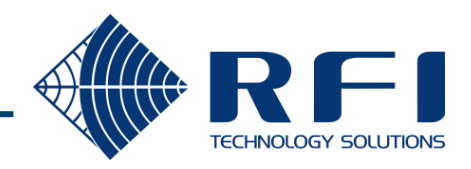

#### Optional - Create a shortcut on the desktop.

| DigitalDriftConfigTool-0.1.2-Si | VAPSHOT. iar                                                                                     | 10.397 KB Executable | Jar File | 6/11/2017 2:48 PM        |
|---------------------------------|--------------------------------------------------------------------------------------------------|----------------------|----------|--------------------------|
|                                 | <b>Open</b><br>7-Zip<br>Open With                                                                | Þ                    |          |                          |
|                                 | R TortoiseGit                                                                                    | •                    |          |                          |
|                                 | <ul> <li>Extract files</li> <li>Extract Here</li> <li>Extract to DigitalDriftConfigTc</li> </ul> | ool-0.1.2-SNAPSHOT\  |          |                          |
|                                 | Send To                                                                                          | •                    | 🚺 Co     | mpressed (zipped) Folder |
|                                 | Cut<br>Copy                                                                                      |                      | 📴 De     | sktop (create shortcut)  |
|                                 | Create Shortcut                                                                                  |                      | My       | Documents                |
|                                 | Rename                                                                                           |                      | - Wi     | nSCP (for upload)        |
|                                 | Properties                                                                                       |                      |          |                          |
|                                 |                                                                                                  |                      |          |                          |

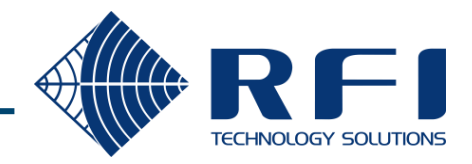

### Running the Config tool

Connect the PC's RJ45 Ethernet port to the network that is used to manage the DD devices (or directly into a DD device)

Run from the Config tool from the short cut if you created one

If not run the file form the command prompt:

java -jar DigitalDriftCoaxConfigurator-1.1.0.jar

Or for the Strata branded edition:

java -jar DigitalBRIDGECoaxConfigurator-1.1.0.jar

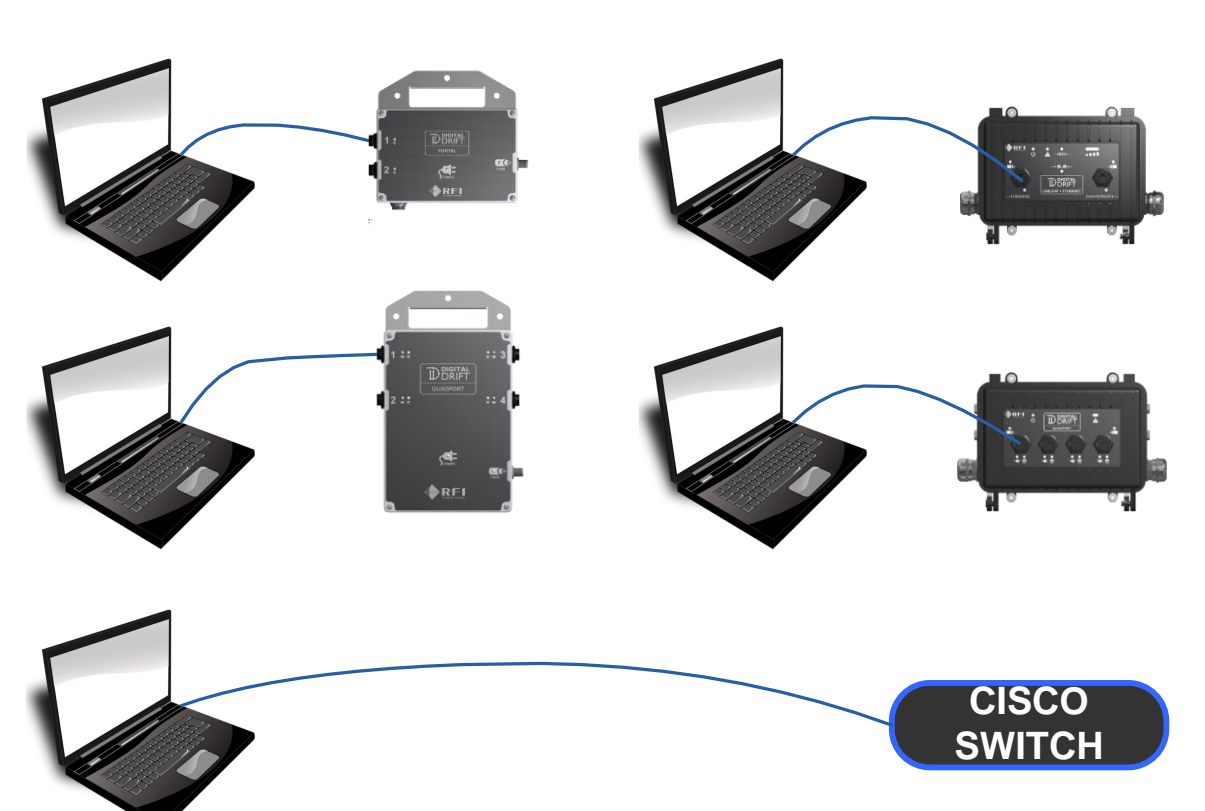

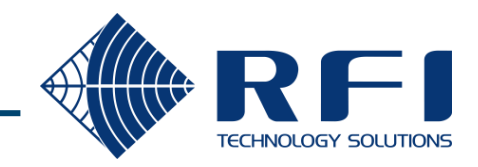

#### Running the Config tool - Discovery

When the tool starts it sends out multicast discovery packets to find DD devices

It is important to note devices only respond if the discovery request packet is received on its **ETHERNET** interface, not its COAX interface

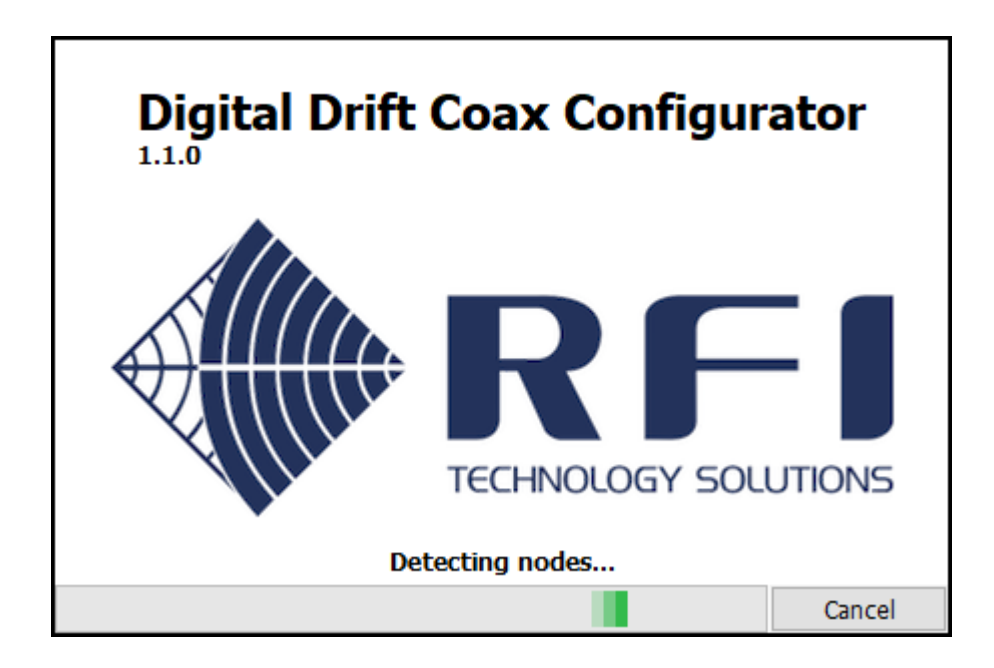

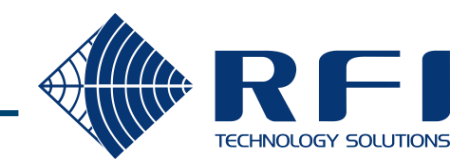

#### Ports Overview

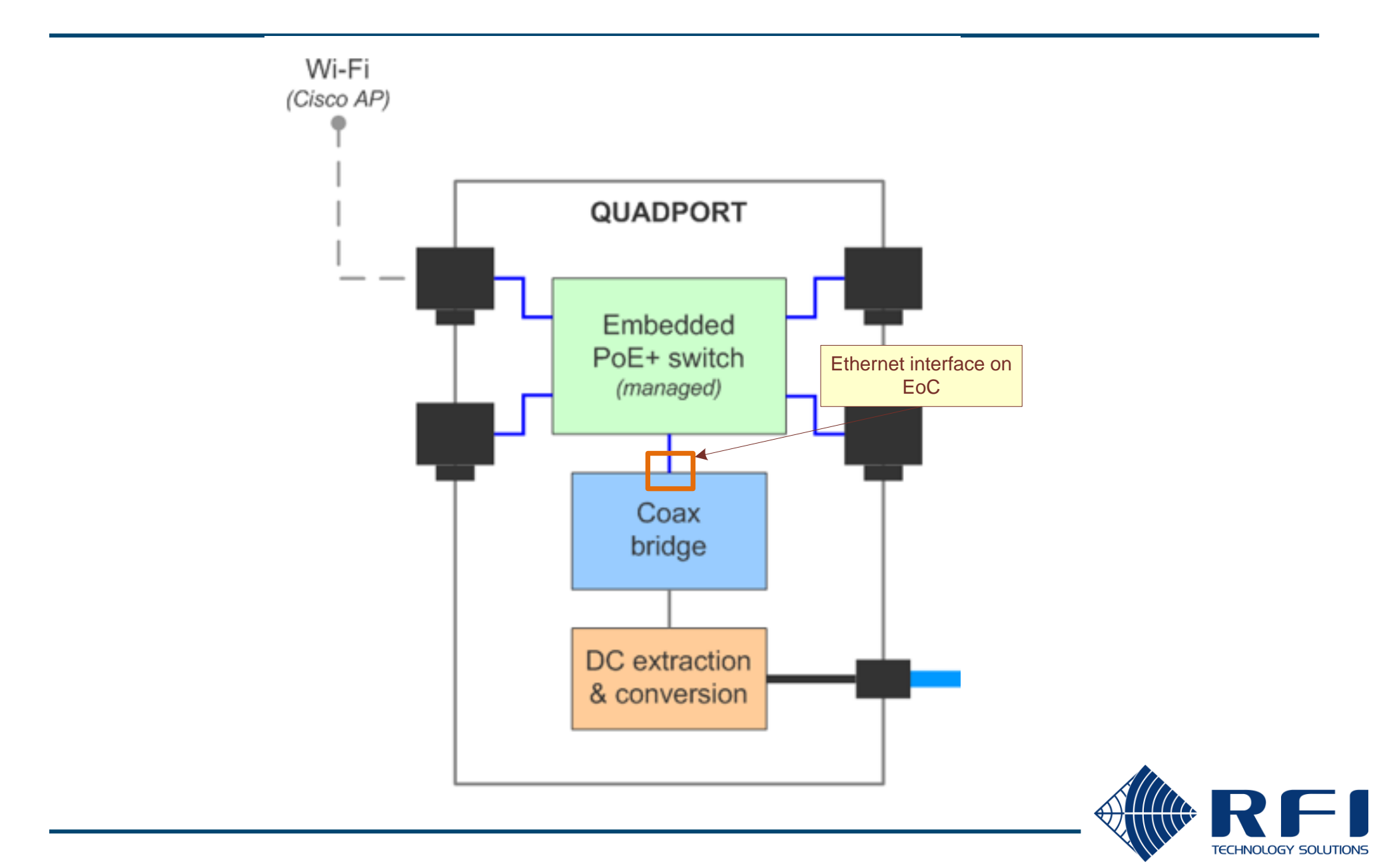

#### **Discovered Devices – Single Device Response**

#### If only 1 device responds to the Config Tool's discovery request:

| Coax Configurator<br>iscover Network Options Help                                                                                                    |                            |                                                 |                       |                         |               | – 🗆 X                  |
|----------------------------------------------------------------------------------------------------|----------------------------|-------------------------------------------------|-----------------------|-------------------------|---------------|------------------------|
| Coax segment<br>3 nodes                                                                                                    | Domain Name:<br>Domain ID: | DigitalDrift<br>13 <b>Master Node:</b>          | BC:22:FB:C3:00:48     | 8                       |               |                        |
| C:22:FB:C3:00:48<br>MAC: BC:22:FB:C3:00:48<br>Type: REPEATER<br>Acting as: DOMAIN_MASTER<br>IPv4 address: 0.0.0<br><i>CMP supported</i><br>C:22:FB:C1:01:B7 | Re-discover Net            | twork CRefresh U<br>nnections HW Config IPv4 Co | Reboot<br>onfig       |                         | BC:22         | 2:FB:C3:00:48          |
| MAC: BC:22:FB:C1:01:B7<br>Type: OUADPORT                                                                                                    | Device ID:                 | 1                                               | Node Type:            | DOMAIN_MASTER           |               |                        |
| Click here to get info                                                                                                    | Domain Name:               | DigitalDrift                                    |                       |                         |               |                        |
|                                                                                                    | Domain ID (DOD)            | : 13                                            | Profile:              | COAX 200MHz             |               |                        |
| C:22:FB:C1:01:C2                                                                                                    |                            | Rx Throughput and                               | Errors are calculated | every time that you pre | ss Refresh.   |                        |
| MAC: BC:22:FB:C1:01:C2<br>Type: QUADPORT                                                                                                    | Device ID                  | MAC Address                                     | TX PHY                | RX PHY                  | Rx Throughput | Rx Errors              |
| Click here to get info                                                                                                    | 2                          | BC:22:FB:C1:01:B7                               | 1961 Mbps             | 1962 Mbps               | -             | -                      |
|                                                                                                    | 3                          | BC:22:FB:C1:01:C2                               | 996 Mbps              | 996 Mbps                | -             | -                      |
|                                                                                                    |                            |                                                 |                       |                         |               |                        |
|                                                                                                    |                            |                                                 |                       |                         |               |                        |
|                                                                                                    |                            |                                                 |                       |                         |               | Activate               |
|                                                                                                    |                            |                                                 |                       |                         |               | Activate<br>Go to Sett |

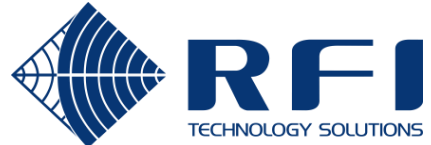

#### **Discovered Devices – Multiple Device Response**

If more than 1 device responds to the Config Tool's discovery request:

• A dialog box is displayed that requires one of the devices to be selected.

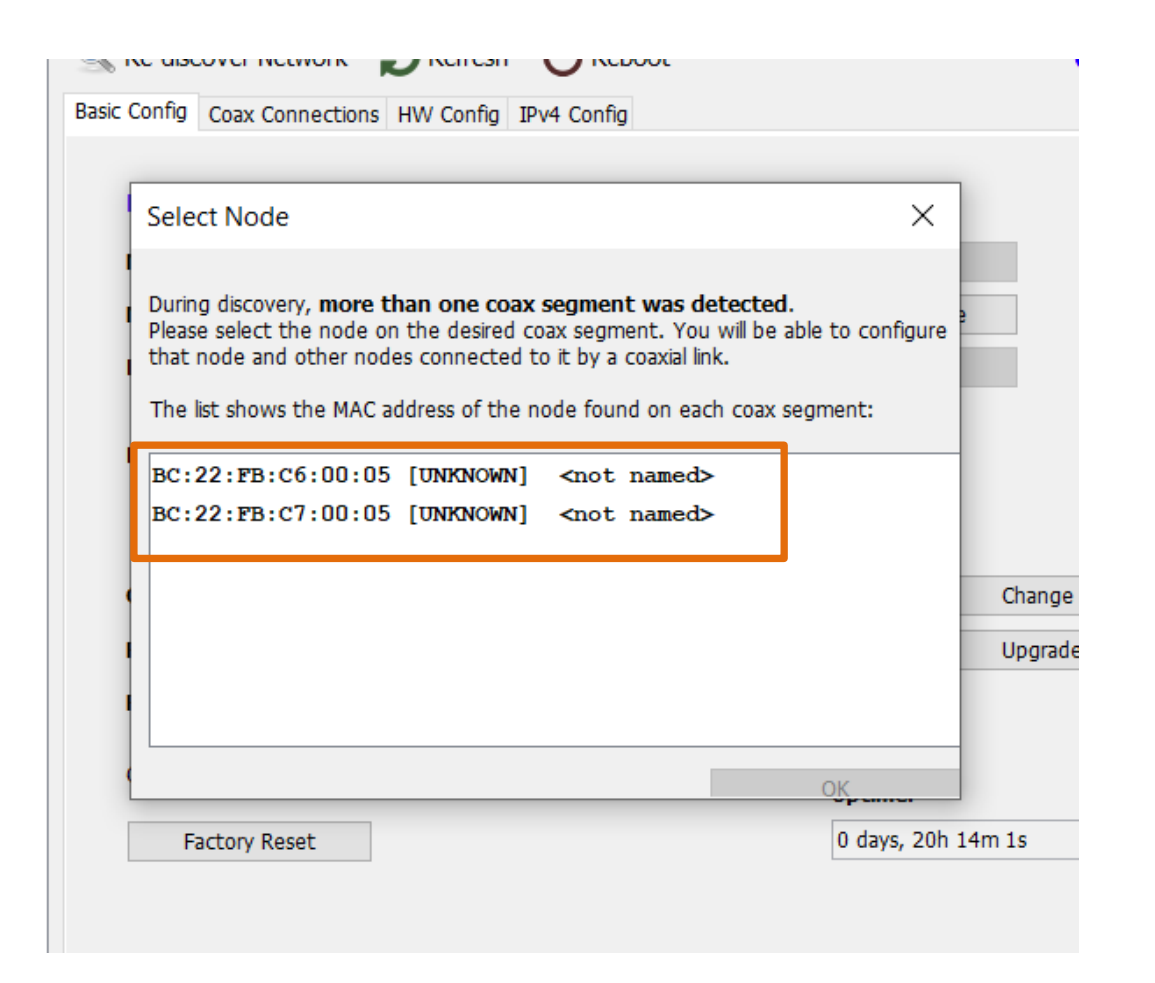

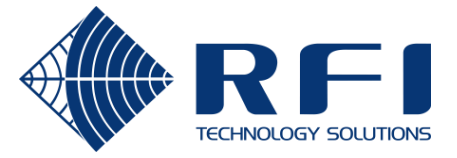

#### Discovery – Basic system – PO >QP

Only EoC for A will be visible

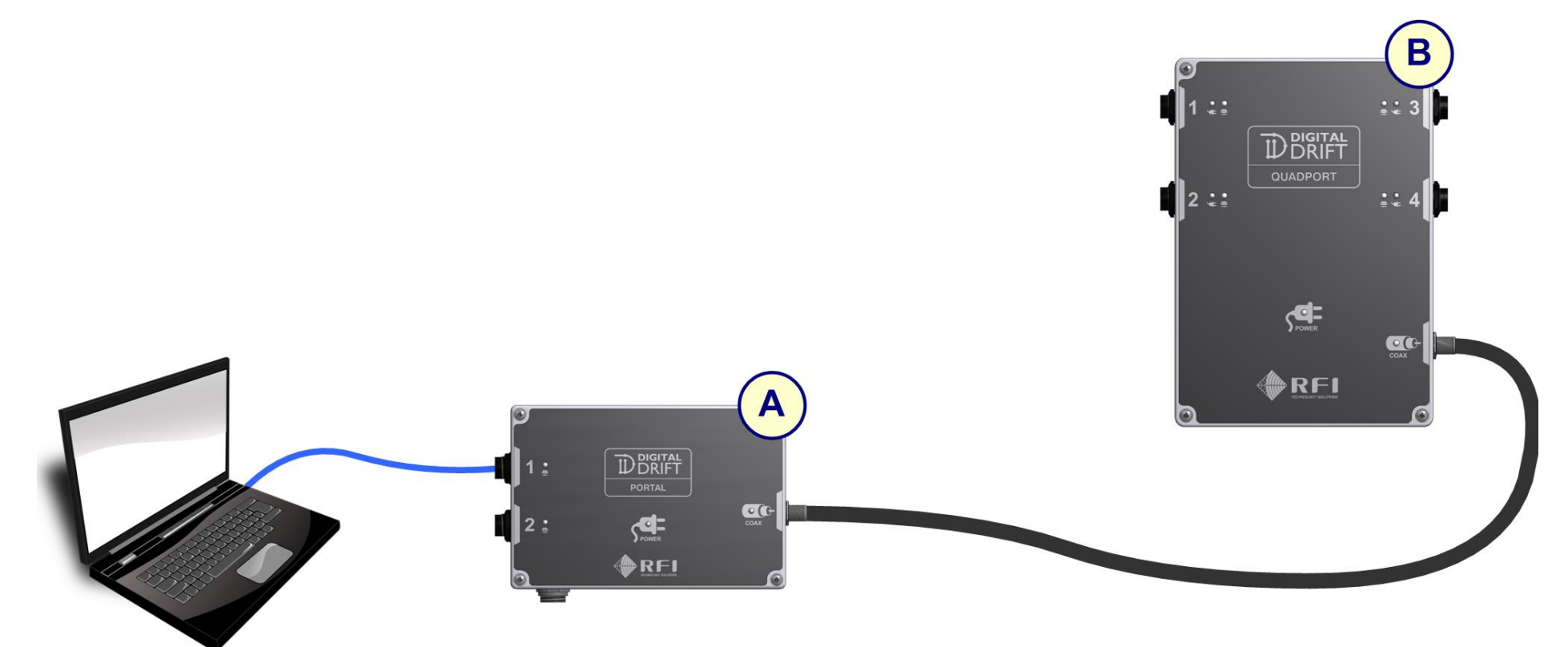

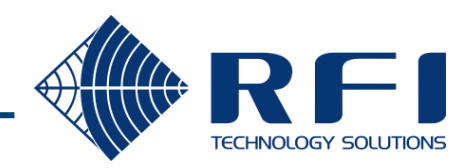

#### Discovery - Basic System QP>PO

Only EoC for B will be visible

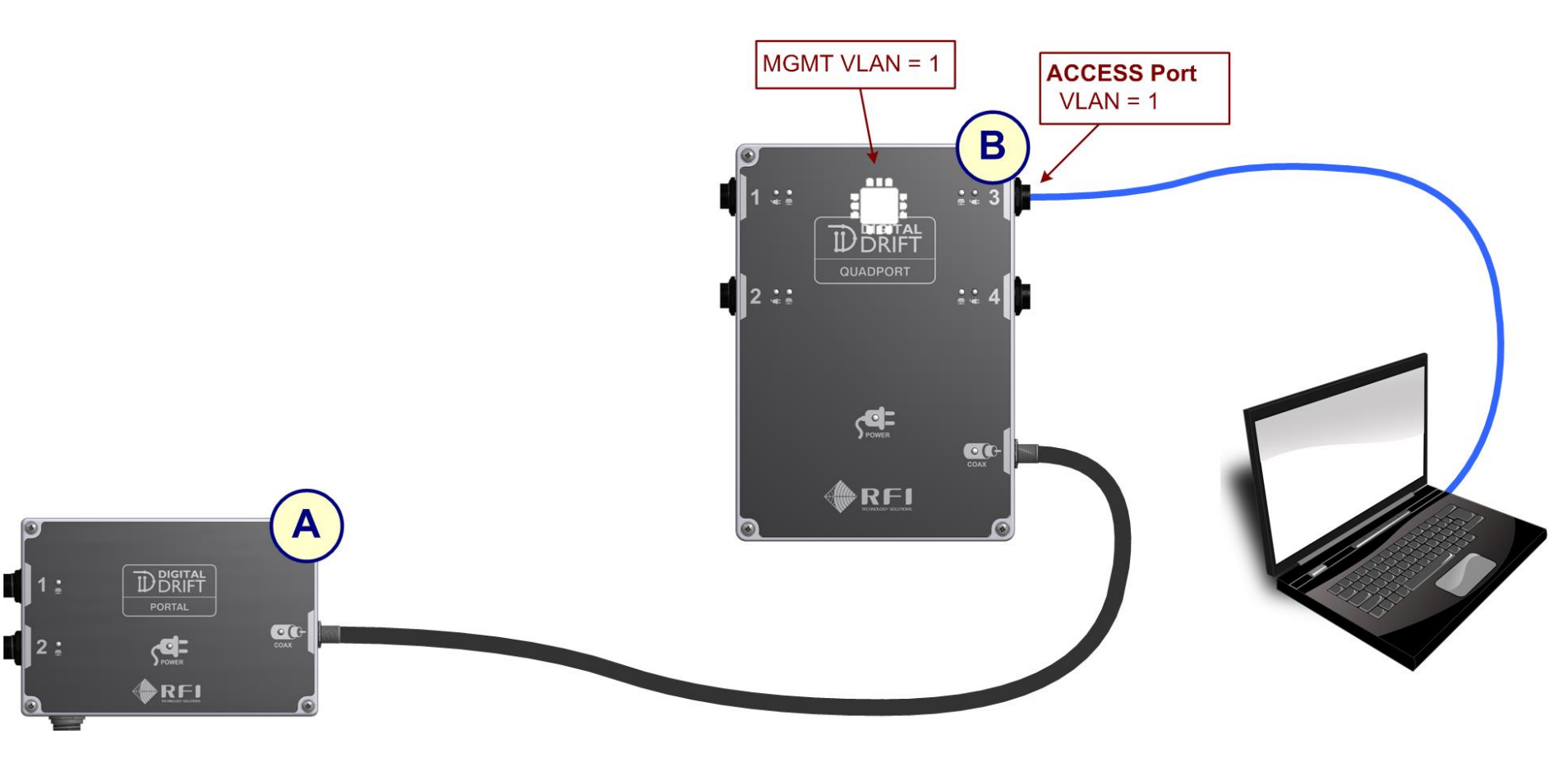

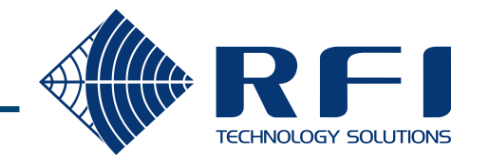

No EoC will be visible

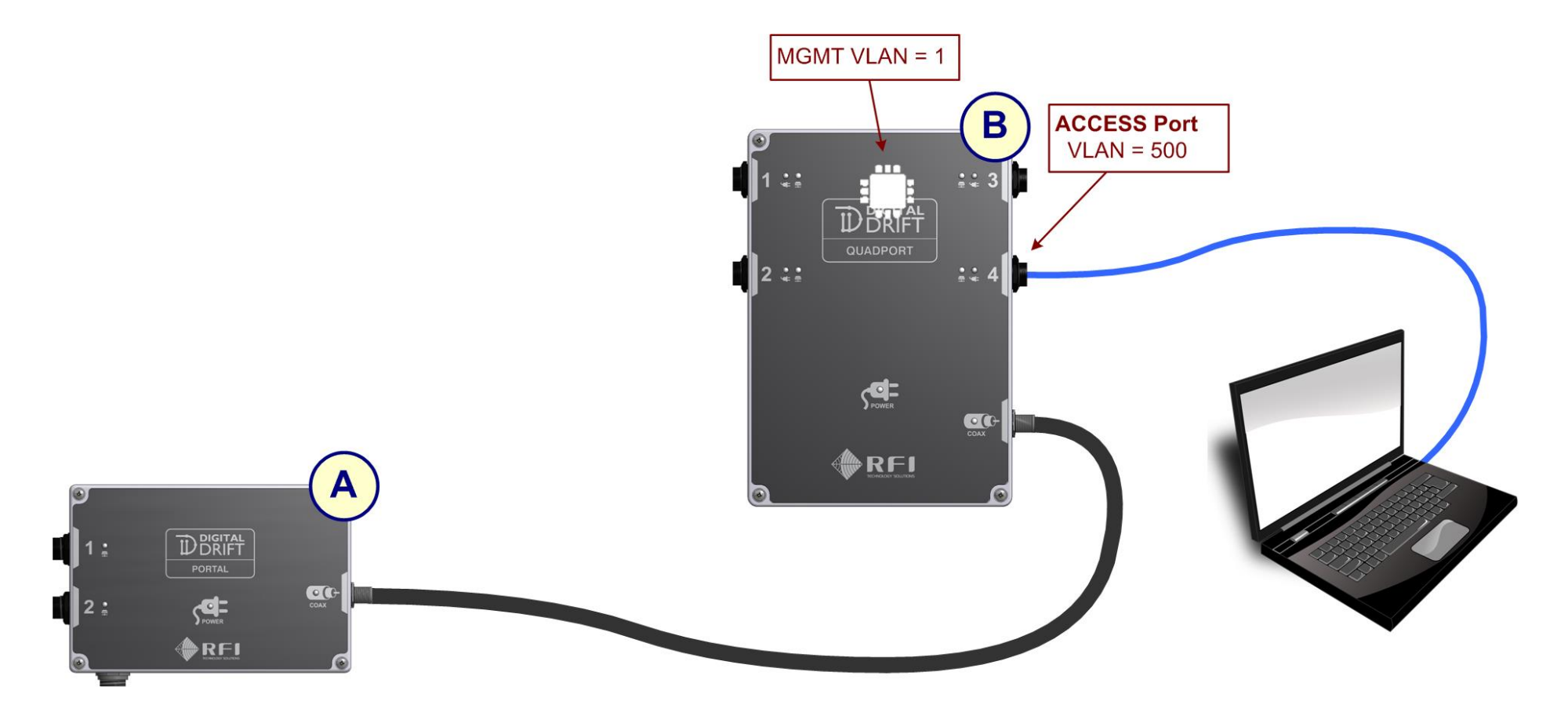

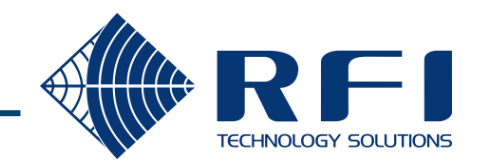

#### Discovery – Basic system – PO, QP and RP

Only EoC for A and D will be visible

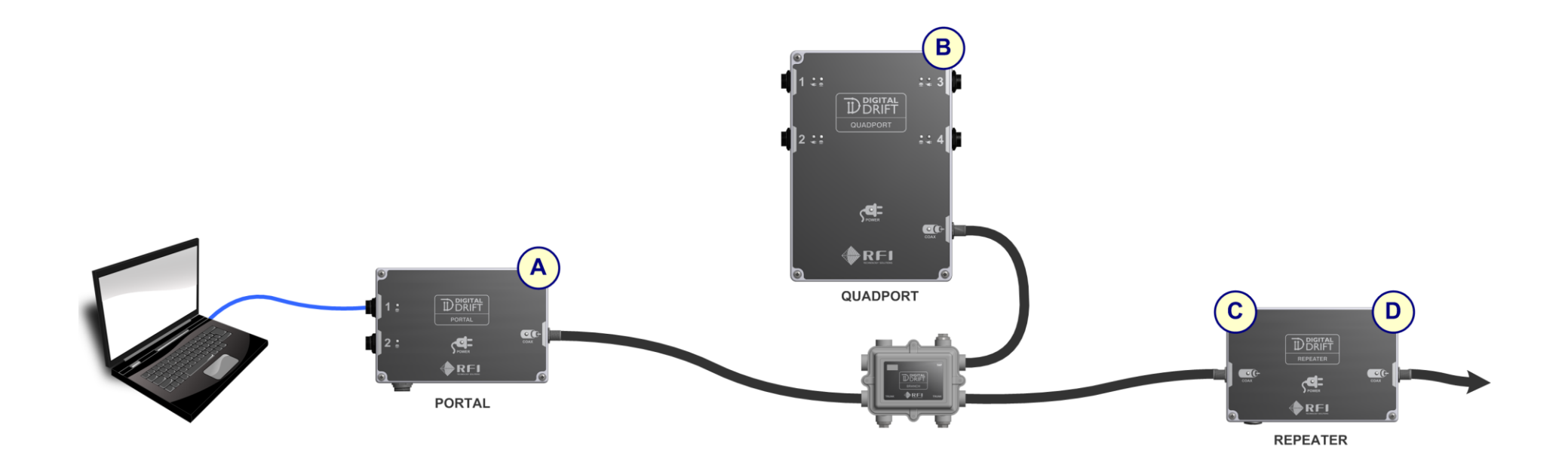

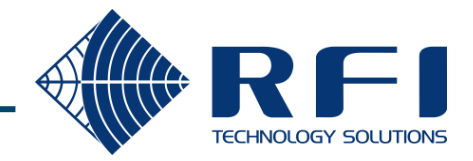

#### **Discovery – Full Mine Network**

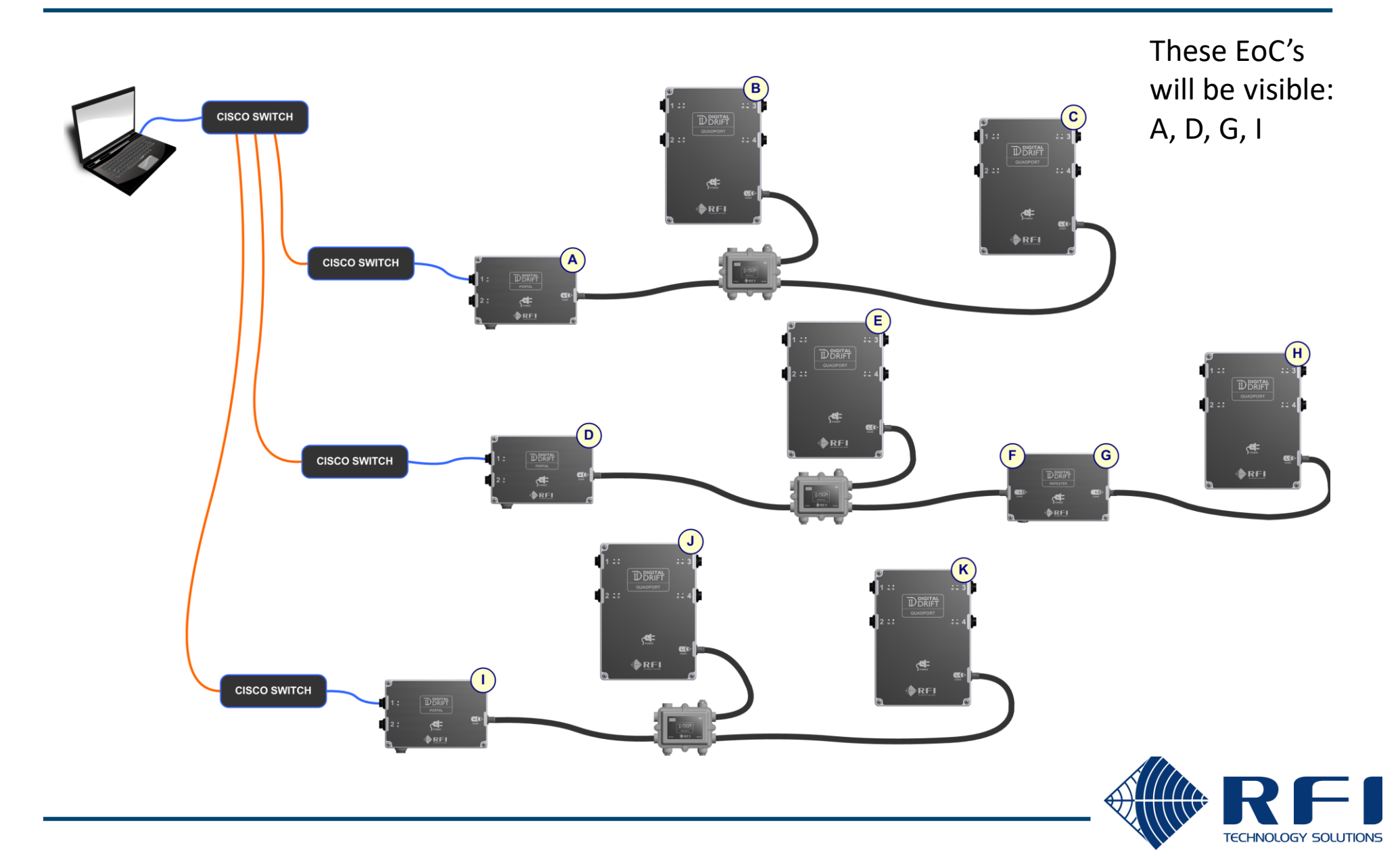

#### **Discovery – Combined Network**

Only EoC for A and B will be visible LAE, QP2, RP2 does not forward discovery message over coax

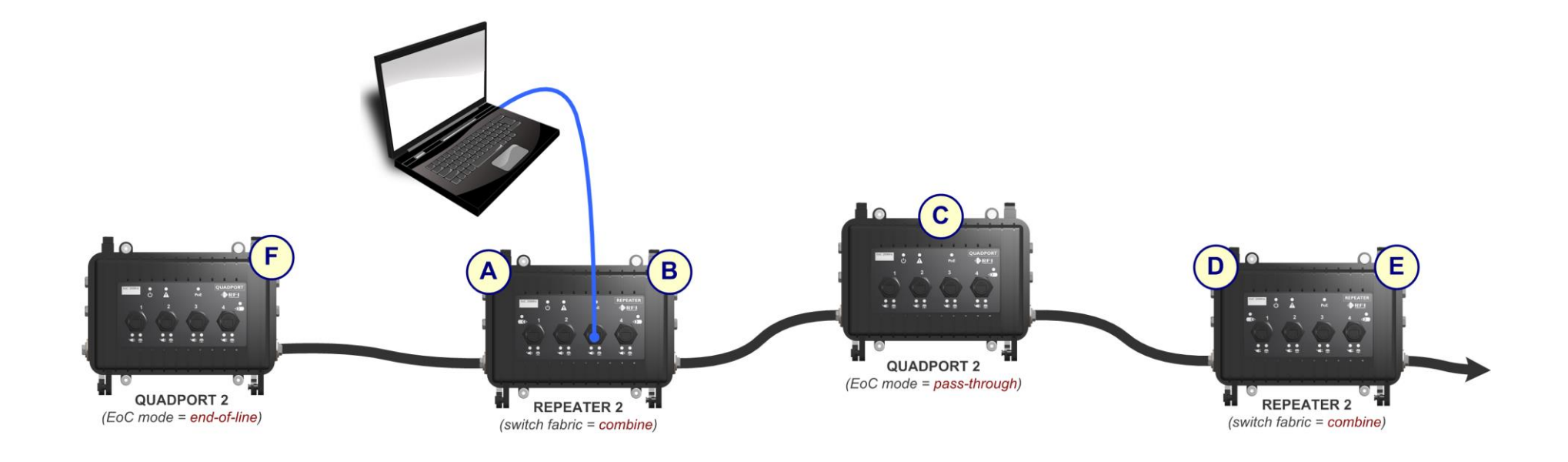

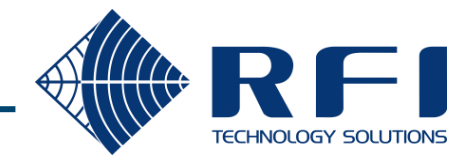

Only EoC for B will be visible

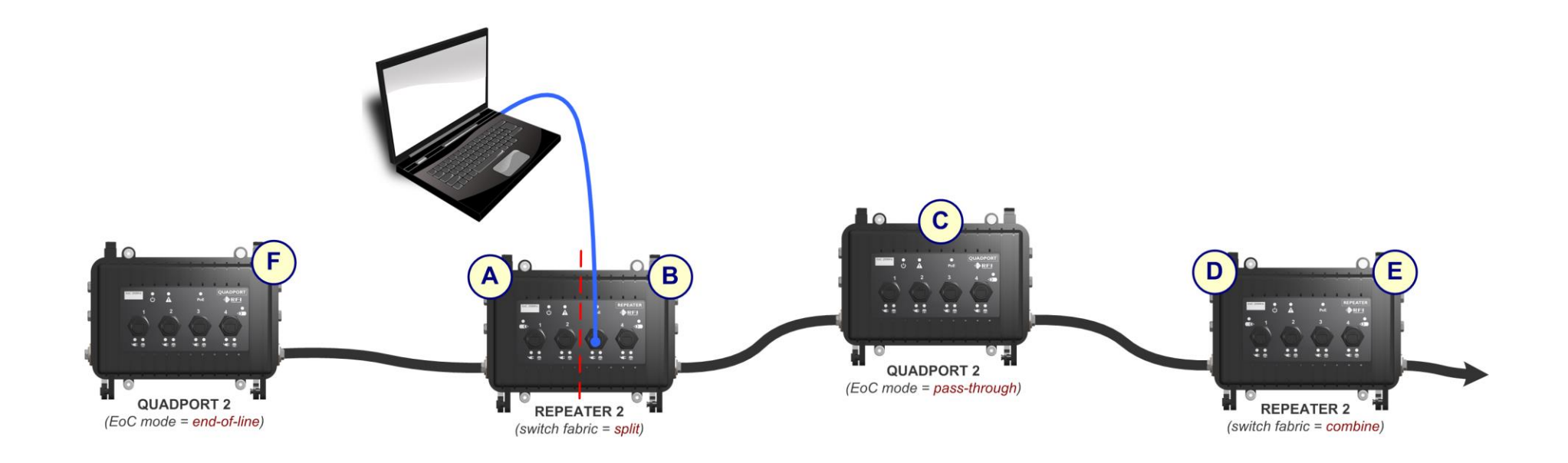

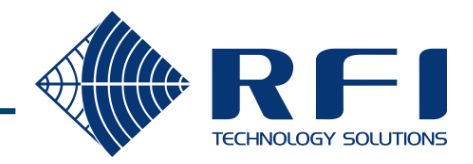

|                               | Coax Configurator                       |                              |                                     | - 🗆 ×                                                                         |
|-------------------------------|-----------------------------------------|------------------------------|-------------------------------------|-------------------------------------------------------------------------------|
|                               | Discover Options Help                   |                              |                                     |                                                                               |
|                               | Coax segment                            | Domain Name:                 |                                     |                                                                               |
|                               | 0 nodes                                 | Domain ID:                   | Master Node:                        |                                                                               |
|                               |                                         | Re-discover Network          | CRefresh 😃 Reboot                   | C4:28:2D:C2:00:48                                                             |
|                               |                                         | Basic Config Coax Connection | s HW Config IPv4 Config Ethernet SN | R & PSD   IPv6 Config   Notches   QoS Config   VLAN   Mult                    |
|                               |                                         | Node basic configur          | ation                               |                                                                               |
| Coax Configurator             |                                         | Node Name:                   | Johan Test Portal                   | Apply                                                                         |
| Discover Network Options Help |                                         | Node Role:                   | Automatic (now DOMAIN_MASTER)       | Change                                                                        |
| 🤱 Re-discover Network         | Domain Name: DigitalDrift               | Domain Name:                 | DioitalDrift                        | Apply                                                                         |
| × Quit                        | Domain ID: 13 Master                    |                              |                                     |                                                                               |
| Johan Test Portal             | 🔍 Re-discover Network 🛛 🔀 Refres        | Device 1                     | Re-discovering nodes. Please wait   |                                                                               |
| Type: PORTAL                  | Basic Config Coax Connections HW Config |                              |                                     |                                                                               |
| IPv4 address: 10.1.5.2        |                                         | Coax st                      |                                     | Cancel Change Profile                                                         |
| SCP only (no LCMP)            | Node basic configuration                | Firmware:                    | ccm210_rfi_auto_role - ver: 2.8     | Upgrade                                                                       |
| C4.28.2D.C1.00.03             |                                         | Factory Profile Id:          | 1                                   |                                                                               |
|                               |                                         | Click here to restore the    | factory default configuration:      | Uptime:                                                                       |
|                               |                                         | Factory Reset                | ]                                   | 0 days, 0h 4m 51s                                                             |
|                               |                                         |                              |                                     |                                                                               |
|                               |                                         |                              |                                     |                                                                               |
|                               |                                         |                              |                                     |                                                                               |
|                               |                                         |                              |                                     |                                                                               |
|                               |                                         |                              |                                     |                                                                               |
|                               | Version 1.1.0                           |                              | Tip                                 | Use the <b>Refresh</b> button to update the information of the selected node. |
|                               |                                         |                              |                                     | •                                                                             |

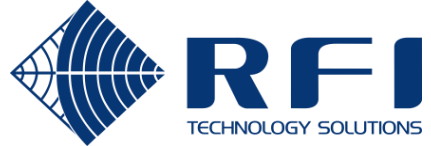

#### **Viewing Status**

By default the tool starts in read-only mode, allowing status to be viewed

Node summary info

- On the left side is a summary of each node on the coax segment currently being viewed
- When a node is first selected, all of its details are retrieved, but not refreshed again

| Coax segment<br>2 nodes                                                                                                    | Domain Name: Di<br>Domain ID: 13                               | gitalDrift<br>3 <b>Master Node:</b> C4:28:2D:C2:00:48               |                                 |                           |           |
|----------------------------------------------------------------------------------------------------|----------------------------------------------------------------|---------------------------------------------------------------------|---------------------------------|---------------------------|-----------|
| Ohan Test Portal<br>MAC: C4:28:2D:C2:00:48<br>Type: PORTAL<br>Acting as: DOMAIN_MASTER<br>IPV4 address: 10.1.5.2<br>SCP only (no LCMP) | Re-discover Network<br>Basic Config Coax Connection            | Refresh CReboot                                                     |                                 | C4:28:21                  | D:C2:00:4 |
| <b>C4:28:2D:C1:00:65</b><br>MAC: C4:28:2D:C1:00:65<br>Type: QUADPORT<br>Click here to get info                                         | Node basic configu<br>Node Name:<br>Node Role:<br>Domain Name: | Johan Test Portal<br>Automatic (now DOMAIN_MASTER)<br>DigitalDrift  | Apply<br>Change<br>Apply        |                           |           |
|                                                                                                    | Device Type:                                                   | Portal                                                              |                                 |                           |           |
|                                                                                                    | Coax status:<br>Firmware:<br>Factory Profile Id:               | COAX 100MHz - Connected 749 Mbps<br>ccm210_rfi_auto_role - ver: 2.8 |                                 | Change Profile<br>Upgrade |           |
|                                                                                                    | Click here to restore th<br>Factory Reset                      | e factory default configuration:                                    | <b>Uptime:</b><br>O days, 20h 8 | 3m 50s                    | ]         |

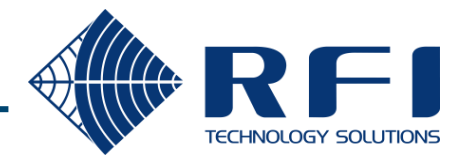

#### Viewing Status - Refresh

| <ul> <li>Coax Configurator</li> <li>Discover Network Options Help</li> <li>Coax segment</li> <li>2 nodes</li> </ul>                     | Domain Name: Dig<br>Domain ID: 13               | iitalDrift<br><b>Master Node:</b> C4:28:2D:C2 | Refreshes al<br>for the node of<br>selected in th<br>the let | l details<br>currently<br>ne list on<br>ft | - 🗆 X                            |
|----------------------------------------------------------------------------------------------------|-------------------------------------------------|-----------------------------------------------|--------------------------------------------------------------|--------------------------------------------|----------------------------------|
| Johan Test Portal<br>MAC: C4:28:2D:C2:00:48<br>Type: PORTAL<br>Acting as: DOMAIN_MASTER<br>IPv4 address: 10.1.5.2<br>SCP only (no LCMP) | Re-discover Network Basic Config Coax Connectio | Refresh Reboot                                |                                                              | C4:                                        | 28:2D:C2:00:48                   |
| C4:28:2D:C1:00:65                                                                                                    | Node basic configu                              | ration                                        |                                                              |                                            |                                  |
| MAC: C4:28:2D:C1:00:65<br>Type: QUADPORT                                                                                                | Node Name:                                      | Johan Test Portal                             | Apply                                                        |                                            |                                  |
| Click here to get info                                                                                                    | Node Role:                                      | Automatic (now DOMAIN_MASTER)                 | ) Change                                                     | •                                          |                                  |
|                                                                                                    | Domain Name:                                    | DigitalDrift                                  | Apply                                                        |                                            |                                  |
|                                                                                                    | Device Type:                                    | Portal                                        |                                                              |                                            |                                  |
|                                                                                                    | Coax status:                                    | COAX 100MHz - Connected 749 Mb                | ps                                                           | Change Profile                             | 9                                |
|                                                                                                    | Firmware:                                       | ccm210_rfi_auto_role - ver: 2.8               |                                                              | Upgrade                                    |                                  |
| :                                                                                                    | Factory Profile Id:                             | 1                                             |                                                              |                                            |                                  |
|                                                                                                    | Click here to restore the<br>Factory Reset      | e factory default configuration:              | Uptime:<br>0 days, 20h 8                                     | Im 50s                                     |                                  |
| Version 1.1.0                                                                                                    |                                                 |                                               | Tip: Use the Refresh bu                                      | tton to update the i                       | nformation of the selected node. |

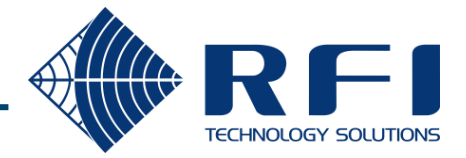

#### Viewing Status – Basic Config

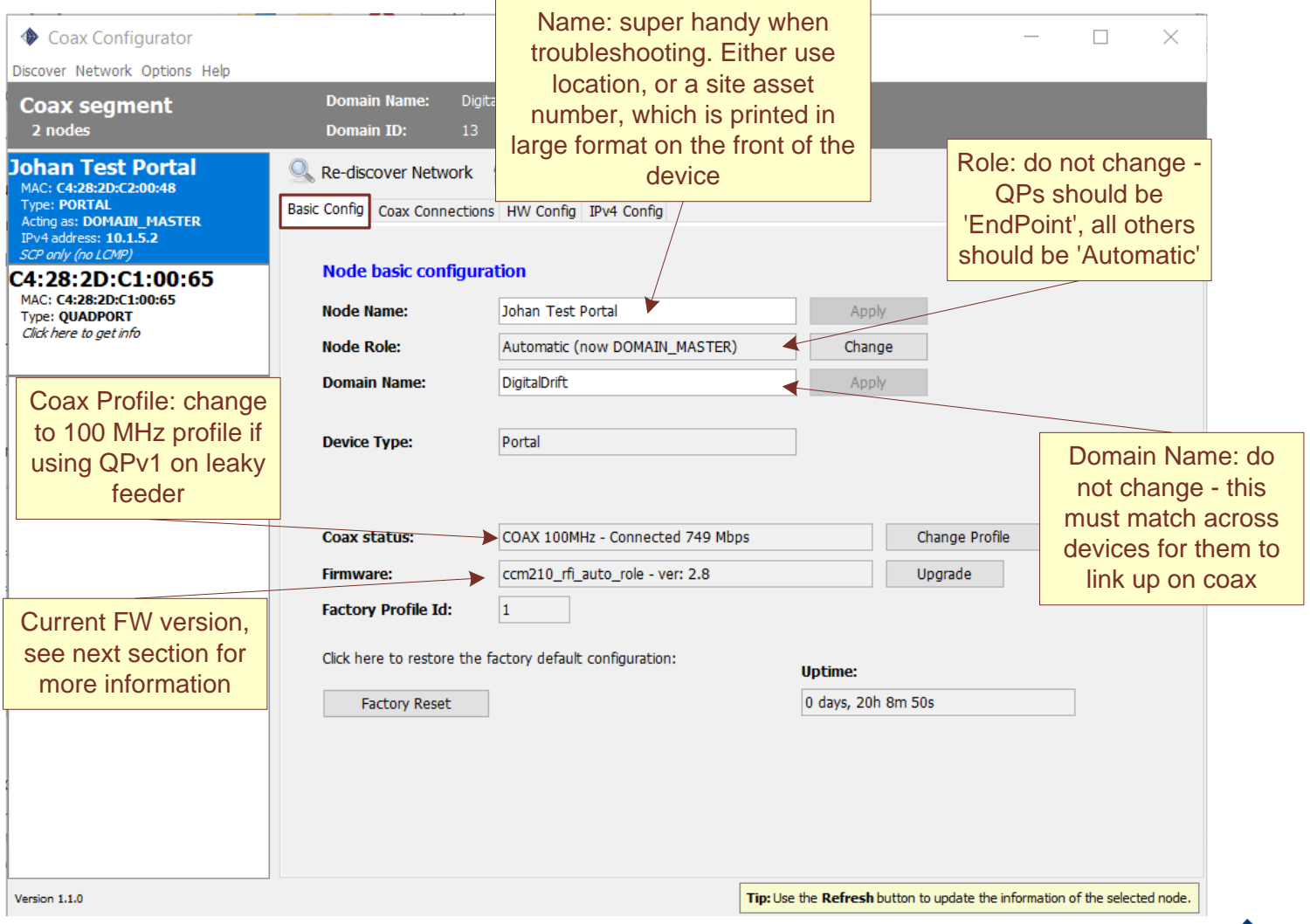

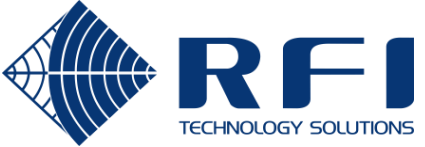

#### Viewing Status – Coax Connections

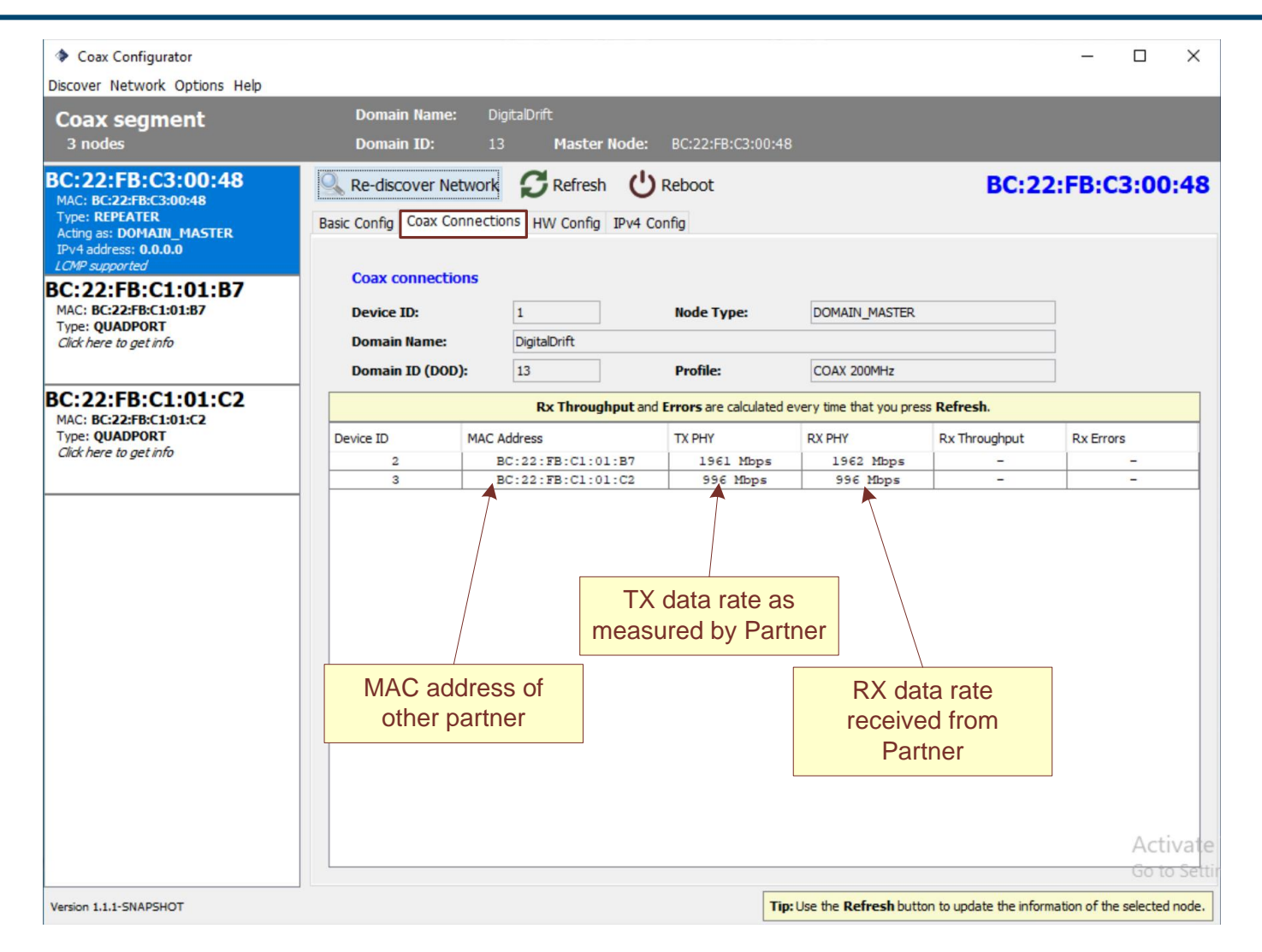

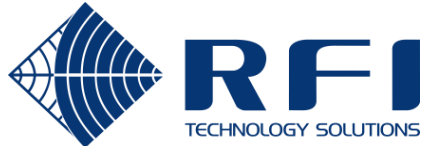

### Viewing Status – HW Config

#### This view only screen is useful for advanced firmware upgrades

| international Name:       DigitalDirft:         bodes       Domain Name:       DigitalDirft:         bodes       Domain ID:       13       Master Node:       C4:28:2D:C2:00:48         c42:82:DD:C2:00:48:       C       Re-discover Network       Certical       C4:28:2D:C2:00:48         c42:82:DD:C1:00:65:       control       FWC Config       IPV4 Config       Certical         c42:82:DD:C1:00:65:       control       FW Information       FMC Address:       C4:28:2D:C2:00:48         regarder       IA:28:2D:C2:00:48       Device Name:       CM210       Description:       Coaxial Comms Module         regarder       HW Revision:       1.0       Haufacturer:       RF1 Technology Solutions       ASIC:       3142         Revision:       15       Chipset:       Ferrix       Serial Number:       000000000000000000000000000000000000                                                                                                    | codes       Domain Hame: DigtaDrft:         2 nodes       Domain Hame: DigtaDrft:         Codes       Domain Hame: DigtaDrft:         Codes       Domain Hame: DigtaDrft:         Difter       Domain Hame: Di | Coax Configurator                                                                                                    |                                                                                                    |                                                                                                    |                                                                 | _                                                          |              |
|----------------------------------------------------------------------------------------------------|----------------------------------------------------------------------------------------------------|----------------------------------------------------------------------------------------------------|----------------------------------------------------------------------------------------------------|----------------------------------------------------------------------------------------------------|-----------------------------------------------------------------|------------------------------------------------------------|--------------|
| An Test Portal   (-4:28:2D):C:200:48   (-2:28:2D):C:200:48   (-2:28:2D):C:1:00:55   (-4:28:2D):C:2:00:48   (-4:28:2D):C:2:00:48  < | Ana Test Portal   CC: C2: 22: 20: 23: 00: 43: 00: 40: 00: 10: 00: 00: 00: 00: 00: 00: 00: 0                                                                                                    | over Network Options Help<br>oax segment<br>2 nodes                                                                                                    | Domain Name:<br>Domain ID:                                                                                                    | DigitalDrift<br>13 <b>Master Node:</b>                                                                                                    | C4:28:2D:C2:00:48                                               |                                                            |              |
| Flash Upgrade                                                                                                    | OSUP Upgrade                                                                                                    | 2 Hodes         bhan Test Portal         IAC: (42:8:2D:C2:00:48         ype: PORTAL         cting as: DOMAIN_MASTER         24 address: 10.1.5.2         2P only (no LCMP)         42:28:2D:C1:00:65         IAC: (42:8:2D:C1:00:65         YAC: (42:8:2D:C1:00:53         Ype: QUADPORT         cting as: END_POINT         2V4 address: 10.1.5.3         2P only (no LCMP) | Re-discover Network<br>Basic Config Coax Connect<br>HW Information<br>MAC Address:<br>HW Product:<br>HW Revision:<br>ASIC:<br>Revision:<br>Chipset:<br>Serial Number: | IS         Paster Hode:           rk         Paster Hode:           tions         HW Config         IPv4 Cor           C4:28:2D:C2:00:48         CCM210           1_0         3142           16         Fenix           000000000000000000000000000000000000 | Reboot<br>Ifig<br>Device Name:<br>Description:<br>Manufacturer: | CCM210<br>Coaxial Comms Module<br>RFI Technology Solutions | :2D:C2:00:48 |

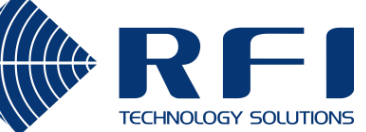

#### Viewing Status – IPv4 Config

| Coax Configurator                                                                                                    |                                                                                                    |                                                                                                    |                                                                |                                           |                       |                | ×        |
|----------------------------------------------------------------------------------------------------|----------------------------------------------------------------------------------------------------|----------------------------------------------------------------------------------------------------|----------------------------------------------------------------|-------------------------------------------|-----------------------|----------------|----------|
| Coax segment<br>2 nodes                                                                                                    | ess assigned Dig<br>EoC interface 13                                                                                                    | italDrift<br>Master Node                                                                                                    | <b>e:</b> C4:28:2D:C2:00:                                      | 48                                        |                       |                |          |
| 2 nodes       10 tills E         Johan Test Portal         MAC: C4:28:2D:C2:00:48         Type: PORTAL         Acting as: DOMAIN_MASTER         IPv4 address: 10.1.5.2         SCP only (no LCMP)         C4:28:2D:C1:00:65         MAC: C4:28:2D:C1:00:65         Type: QUADPORT         Acting as: IND_POINT         IPv4 address: 10.1.5.3         SCP only (no LCMP) | Re-discover Network Basic Config Coax Connection IPv4 Configuration Type of IP configuration IP Address: Default Gateway: DNS IP Address: Additional IP addresses: Additional IP 1: Additonal IP 1: Update & Reboot | Master Rod           Refresh         (           Image: Fixed         (           Image: Fixed         (           Image: Fi | Config  Keboot  Config  Subnet Mask: Subnet Mask: Subnet Mask: | 43<br>255.255.255.0<br>0.0.0.0<br>0.0.0.0 | C4:28:20              | ):C2:0         | D:48     |
| Version 1.1.0                                                                                                    | Check IPv4 Connecti                                                                                                    | vity                                                                                                    | Click to check IP co                                           | nnectivity from this computer.            | pdate the information | of the selecte | ed node. |

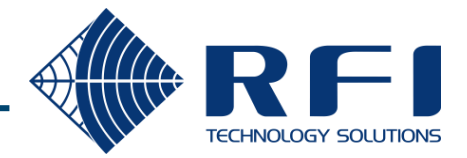

### **Changing Device Config**

From the menu bar change the Configuration password to "admin"

N.B. This only applies to the current session of the Config Tool. If it is closed and re-opened, it reverts to read-only mode

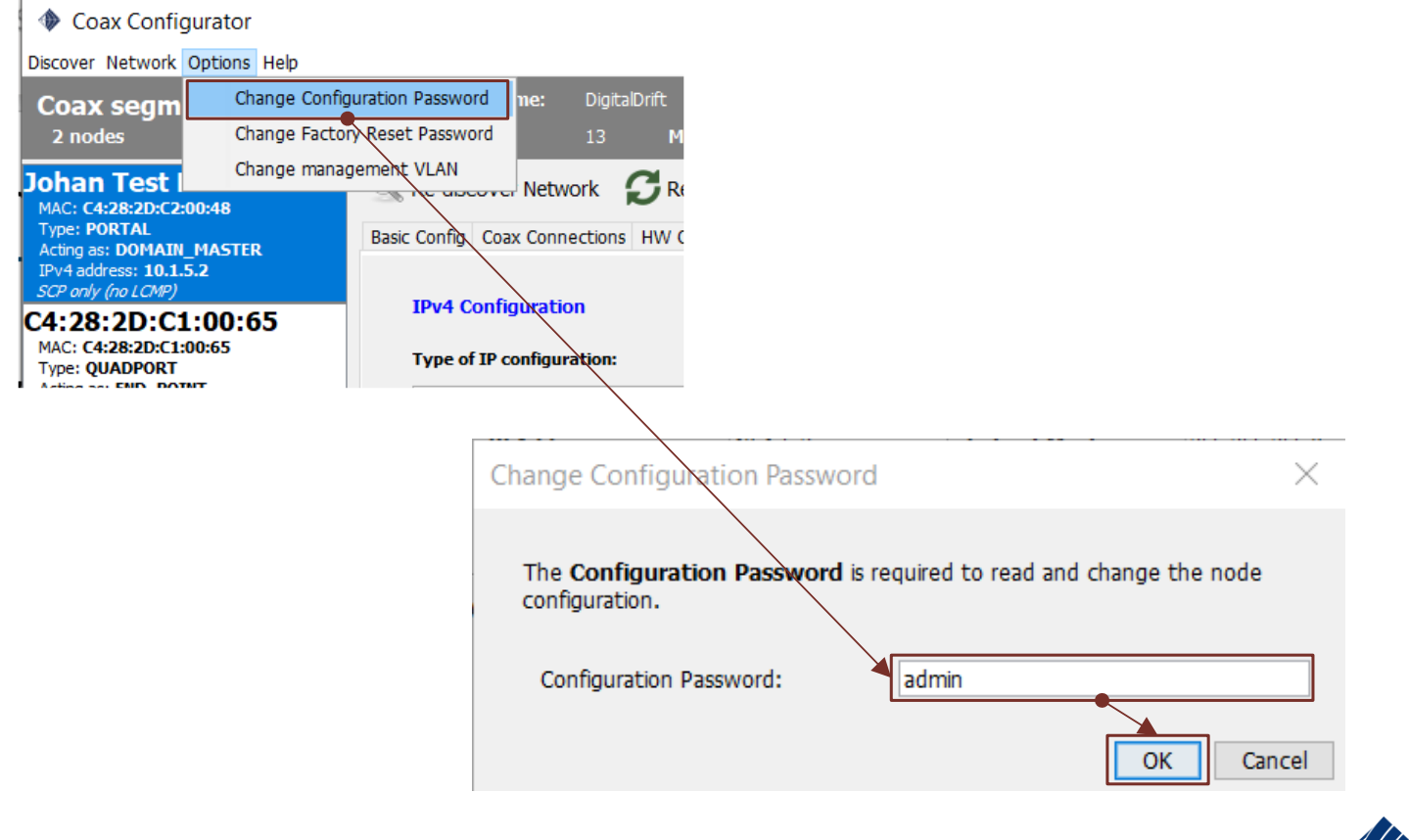

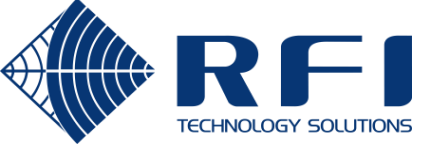

#### Changing Device Config – Basic Config

| <ul> <li>Coax Configurator</li> <li>Discover Network Options Help</li> </ul>                                      |                                                                      | Name: super handy wh<br>troubleshooting. Either<br>location, or a site asse | use<br>et                     |                           |                                       | ×                      |                  |
|----------------------------------------------------------------------------------------------------|----------------------------------------------------------------------|-----------------------------------------------------------------------------|-------------------------------|---------------------------|---------------------------------------|------------------------|------------------|
| Coax segment<br>2 nodes                                                                                           | Domain Name: Digita<br>Domain ID: 13                                 | number, which is printed                                                    | d in                          |                           |                                       |                        | 1                |
| Johan Test Portal<br>MAC: C4:28:2D:C2:00:48<br>Type: PORTAL<br>Acting as: DOMAIN_MASTER<br>IPV4 address: 10.1.5.2 | Re-discover Network Basic Config Coax Connections                    | device                                                                      |                               | Role: de<br>QPs<br>'EndPc | o not cha<br>s should<br>pint', all o | ange -<br>be<br>others |                  |
| C4:28:2D:C1:00:65                                                                                                 | Node basic configura                                                 | tion                                                                        |                               | snould                    |                                       | matic                  |                  |
| MAC: C4:28:2D:C1:00:65<br>Type: QUADPORT<br>Click here to get info                                                | Node Name:                                                           | Johan Test Portal                                                           | Apply                         |                           |                                       |                        |                  |
| []                                                                                                    | Node Role:                                                           | Automatic (now DOMAIN_MASTER)                                               | Change                        |                           |                                       |                        |                  |
| Coax Profile: change<br>to 100 MHz profile if<br>using QPv1 on leaky<br>feeder                                    | Device Type:                                                         | Portal                                                                      | Αμμη                          |                           | Doma<br>not cl                        | in Nam<br>hange        | ne: do<br>- this |
| :                                                                                                    | Coax status:                                                         | COAX 100MHz - Connected 749 Mbps                                            | Char                          | nge Profile               | device                                | s for th               | nem to           |
| ;                                                                                                    | Firmware:                                                            | ccm210_rfi_auto_role - ver: 2.8                                             | Upg                           | rade                      | link                                  | up on c                | coax             |
| Current FW version,<br>see next section for<br>more information                                                   | Factory Profile 10:<br>Click here to restore the fr<br>Factory Reset | actory default configuration:                                               | Uptime:<br>0 days, 20h 8m 50s |                           |                                       |                        |                  |
| Version 1.1.0                                                                                                    |                                                                      | Tip: Use                                                                    | the Refresh button to up      | odate the informa         | ation of the selec                    | ted node.              |                  |

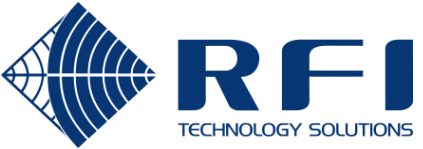

### Changing Device Config – IPv4 Config

| Coax Configurator                                                                                                    |                                                                                                    |                                        | - 🗆 X                                                     |
|----------------------------------------------------------------------------------------------------|----------------------------------------------------------------------------------------------------|----------------------------------------|-----------------------------------------------------------|
| Coax segment<br>2 nodes<br>Discover Network Options Hole<br>IP add<br>to this                                                                                                    | ess assigned DigitalDrift<br>EoC interface 13 Master                                                                            | Node: C4:28:2D:C2:00:48                |                                                           |
| Johan Test Portal<br>MAC: C4:28:2D:C2:00:48<br>Type: PORTAL<br>Acting as: DOMAIN_MASTER<br>IPv4 address: 10.1.5.2<br><i>SCP only (no LCMP)</i><br>C4:28:2D:C1:00:65<br>Type: QUADPORT<br>Acting as: END_POINT | Re-discover Network Refresh<br>Basic Config Coax Connections HW Config<br>IPv4 Configuration<br>Type of IP configuration: Fixed | Preboot<br>IPv4 Config                 | C4:28:2D:C2:00:48                                         |
| IPv4 address: 10.1.5.3<br>SCP only (no LCMP)                                                                                                    | IP Address:         10.1.5.2           Default Gateway:         0.0.0.0           DNS IP Address:         0.0.0.0               | Subnet Mask: 255.255.255               | 5.0                                                       |
|                                                                                                    | Additional IP addresses:                                                                                                    |                                        |                                                           |
|                                                                                                    | Additonal IP 1: 0.0.0.0                                                                                                    | Subnet Mask: 0.0.0.0                   |                                                           |
|                                                                                                    | Additonal IP 2: 0.0.0.0                                                                                                    | Subnet Mask: 0.0.0.0                   |                                                           |
|                                                                                                    | Update & Reboot                                                                                                    |                                        |                                                           |
|                                                                                                    | Check IPv4 Connectivity                                                                                                    | Click to check IP connectivity from th | nis computer.                                             |
|                                                                                                    |                                                                                                    |                                        |                                                           |
| Version 1.1.0                                                                                                    |                                                                                                    | Tip: Use the Refre                     | sh button to update the information of the selected node. |

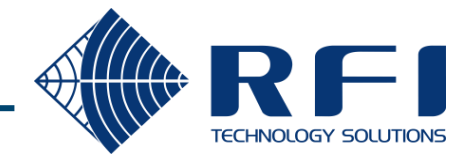

### Firmware Upgrade

| Coax Configurator                                                                                                 |                                                                                                    |                                                                                                    |                                                                                                    | _                    |                 | ×         |
|----------------------------------------------------------------------------------------------------|----------------------------------------------------------------------------------------------------|----------------------------------------------------------------------------------------------------|----------------------------------------------------------------------------------------------------|----------------------|-----------------|-----------|
| Discover Network Options Help<br>Coax segment<br>2 nodes                                                          | Domain Name: Di<br>Domain ID: 13                                                                                                   | gitalDrift<br>3 <b>Master Node:</b> C4:28:2D:C                                                                                           | 2:00:48                                                                                                    |                      |                 |           |
| Johan Test Portal<br>MAC: C4:28:2D:C2:00:48<br>Type: PORTAL<br>Acting as: DOMAIN_MASTER<br>IPv4 address: 10.1.5.2 | Re-discover Network Basic Config Coax Connection                                                                                   | Refresh CReboot                                                                                                    |                                                                                                    | C4:28:2              | D:C2:0          | 0:48      |
| SCP only (no LCMP)<br>C4:28:2D:C1:00:65<br>MAC: C4:28:2D:C1:00:65<br>Type: QUADPORT<br>Click here to get info     | Node basic configu<br>Node Name:<br>Node Role:<br>Domain Name:<br>Device Type:<br>Coax status:<br>Firmware:<br>Factory Profile Id: | Johan Test Portal<br>Automatic (now DOMAIN_MASTE<br>DigitalDrift<br>Portal<br>COAX 100MHz - Connected 7<br>ccm210_rfi_auto_role - ver: 2 | R) Change<br>the 'Factory Profile<br>Id' on the Basic<br>Config tab is zero -<br>contact RFI tech<br>support for the<br>dvanced procedure | e Profile            |                 |           |
|                                                                                                    | Click here to restore th<br>Factory Reset                                                                                          | e factory default configuration:                                                                                                    | Uptime:<br>0 days, 20h 8m 50s                                                                                                    |                      |                 |           |
| Version 1.1.0                                                                                                    | ]                                                                                                    |                                                                                                    | Tip: Use the Refresh button to up                                                                                                    | date the information | n of the select | ted node. |

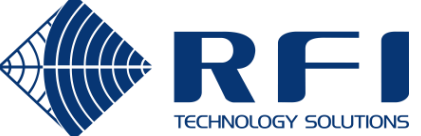

### Firmware Upgrade – Cont.

| Coax Configurator Discover Network Options Help                                                                   |                                                                                                    |                                                                                                    |                                                                                                    |
|----------------------------------------------------------------------------------------------------|----------------------------------------------------------------------------------------------------|----------------------------------------------------------------------------------------------------|----------------------------------------------------------------------------------------------------|
| Coax segment<br>2 nodes                                                                                           | Domain Name: DigitalDrift<br>Domain ID: 13 Master Node: C4                                                                                                    | :28:2D:C2:00:48                                                                                                    |                                                                                                    |
| Johan Test Portal<br>MAC: C4:28:2D:C2:00:48<br>Type: PORTAL<br>Acting as: DOMAIN_MASTER<br>IPv4 address: 10.1.5.2 | Re-discover Network Refresh U Ret<br>Basic Config Coax Connections HW Config IPv4 Config                                                                                                    | ooot C4:28:21                                                                                                    | Device Type                                                                                                    |
| SCP only (na LCNP)<br>C4:28:2D:C1:00:65<br>MAC: C4:28:2D:C1:00:65<br>Type: QUADPORT<br>Click here to get info     | Node basic configuration         Node Name:       Johan Test Portal         Node Role:       Automatic (now DOMAIN         Domain Name:       DigitalDrift         Device Type:       Portal                                                                        | Apply  Apply  Apply  Apply                                                                                                    | PO v1 (Wave-2)ccm220_upgrade@ <version>.binQP v1 (Wave-2)ccm220_upgrade@<version>.binRP v1 (Wave-2)ccm220_upgrade@<version>.binQPv2ccm320a_upgrade@<version>.binRPv2 ('right side'ccm320a_upgrade@<version>.binLAE ('right side')ccm320a_upgrade@<version>.binRPv2 ('left side')ccm320a_upgrade@<version>.binLAE ('left side')ccm320b_upgrade@<version>.bin</version></version></version></version></version></version></version></version> |
|                                                                                                    | Coax status:       COAX 100MHz - Connect         Firmware:       ccm210_rfi_auto_role - v         Factory Profile Id:       1         Click here to restore the factory default configuration         Factory Reset         If the 'Factory Profile Id' is not zero | red 749 Mbps       Change Profile         rer: 2.8       Upgrade         Coax Configurator - OSUP Upgrade       Coax Configurator - OSUP Upgrade         n:       OSUP Upgrade node C         Current firmware:       ccm210_rfl_auto_role - ver: 2         New firmware:       Browse         Look for the new firmware file and press Start Upgrade | ×<br>:4:28:2D:C2:00:48                                                                                                    |
| Version 1.1.0                                                                                                    |                                                                                                    | Tip: U: Start Upgrade                                                                                                    | Cancel                                                                                                    |

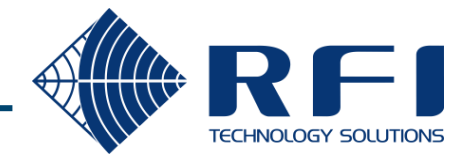

### Batch operations

| Coax Configurator                                      |                                      | Operations ca<br>applied to all n<br>on the coax sec<br>currently bei | n be<br>odes<br>gment                   | - 0                                                          | ×              |
|--------------------------------------------------------|--------------------------------------|-----------------------------------------------------------------------|-----------------------------------------|--------------------------------------------------------------|----------------|
| Discover Network Options Help                          | 1                                    | viewed                                                                |                                         |                                                              |                |
| Coax Refresh all nodes                                 | nain Name:                           |                                                                       |                                         |                                                              |                |
| 2 noc Reboot all nodes                                 | hain ID:                             | 13 Master Nod                                                         | le: C4:28:2D:C2:00                      | 0:48                                                         |                |
| Johan Charge Departing Margarian Margarian             | J<br>Jiscover Netw                   | vork 🦪 Refresh                                                        | C Reboot                                | C4:28:2D:C2                                                  | 2:00:48        |
| MAC: C4<br>Type: P(<br>Change Domain Name in all nodes | id Coay Coor                         | ections HW Config TPv                                                 | 4 Config                                |                                                              |                |
| Acting as<br>IPv4 add Ungrade multiple podes           | B COBX CON                           |                                                                       | 4 comig                                 |                                                              |                |
| SCP only<br>Traffic Monitor                            | le bi Reco                           | ommend to only                                                        |                                         |                                                              |                |
| MAC: C4:28:2D:C1:00:65                                 | touch                                | these if you are                                                      |                                         |                                                              |                |
| Type: QUADPORT NO<br>Acting as: END POINT              | ode Nar an a                         | advanced user                                                         | 31                                      | Apply                                                        |                |
| IPv4 address: 10.1.5.3 No                              | ode Ro <mark>le:</mark>              | Automatic (now                                                        | DOMAIN_MASTER)                          | Change                                                       |                |
| Der Unif (No Lerw)                                     | omain Name:                          | DigitalDrift                                                          |                                         | Apply                                                        |                |
| De<br>CC<br>Fir                                        | evice Type:<br>Dax status:<br>mware: | Portal<br>COAX 100MHz -<br>ccm210_rfl_auto                            | Connected 770 Mbps<br>o_role - ver: 2.8 | s Change Profile Upgrade                                     |                |
| Fa                                                     | ctory Profile Id                     | 1: 1                                                                  |                                         |                                                              |                |
| Cli                                                    | ck here to restor                    | restore the factory default configuration:                            |                                         | Uptime:                                                      |                |
|                                                        | Factory Rese                         | t                                                                     |                                         | 0 days, 0h 0m 17s                                            |                |
|                                                        |                                      |                                                                       |                                         |                                                              |                |
| Version 1.1.0                                          |                                      |                                                                       | -                                       | Tip: Use the Refresh button to update the information of the | selected node. |

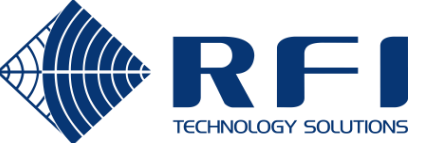

#### Expert Mode – For advanced trouble shooting

Browse to the appropriate file location in a command prompt window and run:

- java -jar DigitalDriftCoaxConfigurator-1.1.0.jar expert OR
- java jar DigitalBRIDGECoaxConfigurator-1.1.0.jar expert

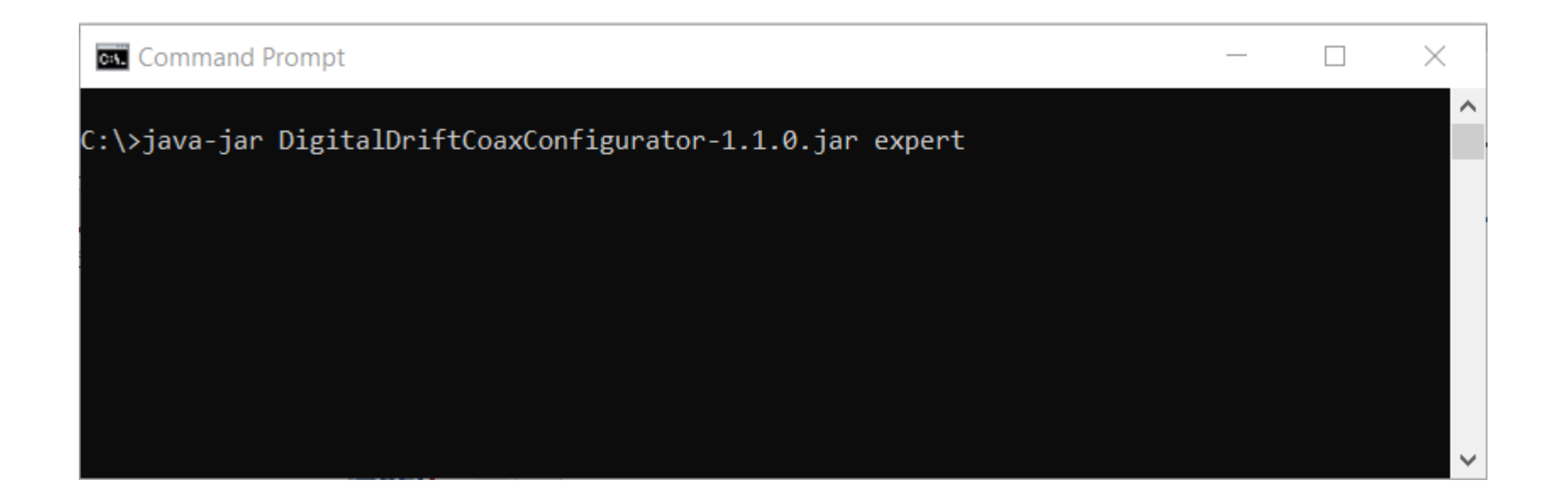

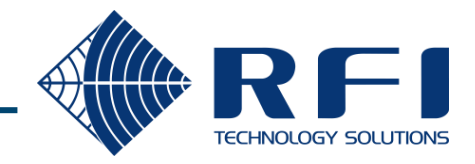

#### Expert Mode – For advanced trouble shooting

Useful for troubleshooting communications problems between nodes on a coax segment

Requires the PC running the Config Tool to have IPv4 connectivity to each node under investigation

To test IP connectivity to each node under investigation, use the 'Check IPv4 connectivity' button on the IPv4 Config tab for each node

| Johan Test Portal                                                                                                    | 🔍 Re-discover Network 🛛 Refresh 🖒 Reboot                                                                                                    | C4:28:20                                                                                                    | C4:28:2D:C2:00:4 |  |  |
|----------------------------------------------------------------------------------------------------|----------------------------------------------------------------------------------------------------|----------------------------------------------------------------------------------------------------|------------------|--|--|
| MAC: C4:22:2D:C2:00:46<br>Type: PORTAL<br>Acting as: DOMAIN_MASTER<br>IPv4 address: 10.1.5.2<br>SCP only (no.1CMP)<br>C4:28:2D:C1:00:65<br>MAC: C4:28:2D:C1:00:65<br>Type: QUADPORT<br>Click here to get info | Basic Config       Coax Connections       HW Config       IPv4 Config       Ethernet       SNR & P         Node basic configuration       Node Name:       Johan Test Portal       Node Name:       Johan Test Portal         Node Role:       Automatic (now DOMAIN_MASTER)       Domain Name:       DigitalDrift         SNR_PROBE test:       Performs a live SNR between two nodes of one receiving)       N.B. It is not symmetrical (due to different receivers) so run it in both directions         Best case = > 45 dB SNR across as wide relatively flat       NOISE         Measures the noise floor at the test's 'RX         Ideally less than 145 dBm/Hz across the key | PSD IPv6 Config Notches QoS Config Apply Change Apply (one transmitting and t noise levels at the e a band as possible, Node' band | VLAN Mult}       |  |  |

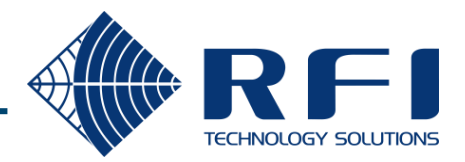

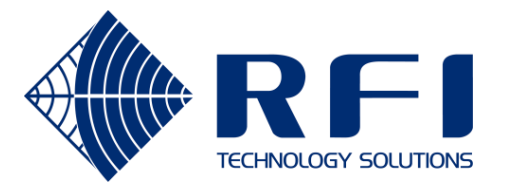

# Accessing the Ethernet Switch in the Managed Quadport

rfi.com.a u

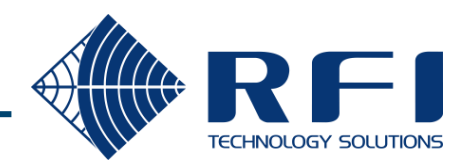

The default access details for the switch is: IP: 10.1.1.1 Username: admin Password: blank (no password)

The menu of most use will be:

- VLAN
- PoE
- SNMP
- Security menu (for TACACS, etc)
- If the IP of the switch is unknow there are two ways to access it:
- "SwitchConfigurator" is a software package which can discover the switch as long as its management interface is on the port you are plugged into and it is untagged
- Second way is to:
  - power it off
  - plug a patch lead between port 1 and 2.
  - power it on
  - wait until the switch boots up ..... it will cause a loopback obviously. When you se it flashing crazy unplug the patch lead
  - The switch is now at defaults until you power cycle it
  - This means you can plug into any of the four ports and access 10.1.1.1
  - You can now reconfigure it, but you must Save to flash before power cycling otherwise it will boot up with the previously saved config

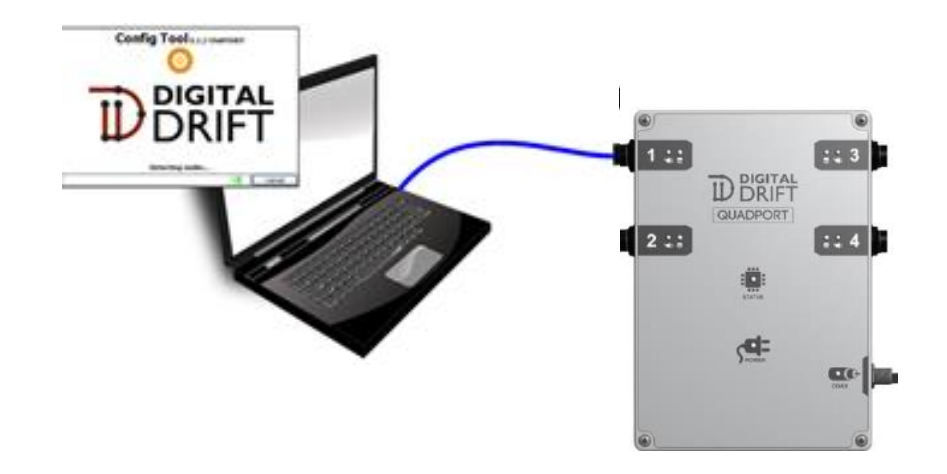

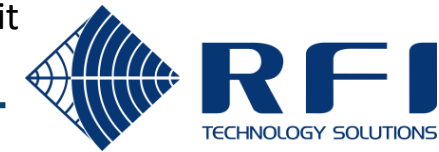

The default IP address for the embedded switch in the QP is 10.1.1.1

| Green Ethernet                                                                                                    | Port State Overview                 |  |  |  |  |  |  |  |  |  |  |
|----------------------------------------------------------------------------------------------------|-------------------------------------|--|--|--|--|--|--|--|--|--|--|
| <ul> <li>Ports</li> <li>Configuration</li> <li>State</li> <li>Traffic Overview</li> <li>QoS Statistics</li> <li>QCL Status</li> <li>Detailed Statistics</li> <li>VeriPHY</li> <li>SFP</li> </ul> | Fast Ethernet<br>PoE Managed Switch |  |  |  |  |  |  |  |  |  |  |
| Security     Aggregation     Redundancy     IPMC Profile     MVR     IPMC     IPMC     LLDP     PoE     MAC Table     VLAN Translation                                                           | FIBER Fault                         |  |  |  |  |  |  |  |  |  |  |
| <ul> <li>VLANS</li> <li>Private VLANS</li> <li>GVRP</li> <li>VCL</li> <li>QoS</li> <li>Mirroring</li> <li>UPnP</li> <li>PTP (IFFE1588)</li> </ul>                                                |                                     |  |  |  |  |  |  |  |  |  |  |

| System<br>Green Ethernet                                                            | Powe  | Power Over Ethernet Configuration |          |           |          |                                   |    |               |            |  |  |  |  |
|-------------------------------------------------------------------------------------|-------|-----------------------------------|----------|-----------|----------|-----------------------------------|----|---------------|------------|--|--|--|--|
| Ports<br>Configuration                                                              | Rese  | ved Pow                           | er det   | ermined   | l by     | Class     Allocation     LLDP-MED |    |               |            |  |  |  |  |
| <ul> <li>State</li> <li>Traffic Overview</li> </ul>                                 | Powe  | r Manage                          | ment     | Mode      |          | Actual Consumption                | Re | eserved Power | 221 ° C221 |  |  |  |  |
| <ul> <li>QoS Statistics</li> <li>QCL Status</li> <li>Detailed Statistics</li> </ul> | PoE P | ower Su                           | oply (   | Configu   | urati    | on                                |    |               |            |  |  |  |  |
| <ul> <li>VeriPHY</li> <li>SFP</li> </ul>                                            | Prim  | ary Powe                          | er Su    | pply [V   | 1        |                                   |    |               |            |  |  |  |  |
| Security<br>Aggregation                                                             | PoE P | ort Confi                         | igurat   | 8<br>tion | 0        |                                   |    |               |            |  |  |  |  |
| Redundancy<br>IPMC Profile                                                          | Port  | BoE M                             | odo      | Prior     | it.      | Maximum Bowor                     |    |               |            |  |  |  |  |
| MVR                                                                                 | ron * |                                   | oue<br>• |           | TLY<br>T | Maximum Power                     | 30 |               |            |  |  |  |  |
| IPMC                                                                                | 1     | DoE+                              | •        | Low       | -        |                                   | 20 |               |            |  |  |  |  |
|                                                                                     |       | FULT                              | •        | LOW       | •        |                                   | 30 |               |            |  |  |  |  |
| Configuration                                                                       | 2     | PoE+                              | •        | Low       | •        |                                   | 30 |               |            |  |  |  |  |
| PoE Check                                                                           | 3     | PoE+                              | •        | Low       | ۲        |                                   | 30 |               |            |  |  |  |  |
| <ul> <li>PoE Schedule</li> <li>Status</li> </ul>                                    | 4     | PoE+                              | •        | Low       | •        |                                   | 30 |               |            |  |  |  |  |
| MAC Table                                                                           |       |                                   |          |           |          |                                   |    |               |            |  |  |  |  |
| VLAN Translation                                                                    | Save  | Reset                             |          |           |          |                                   |    |               |            |  |  |  |  |
| VLANS<br>Drivete VI AND                                                             |       |                                   |          |           |          |                                   |    |               |            |  |  |  |  |
| GVRP                                                                                |       |                                   |          |           |          |                                   |    |               |            |  |  |  |  |
| VCL                                                                                 |       |                                   |          |           |          |                                   |    |               |            |  |  |  |  |
| QoS                                                                                 |       |                                   |          |           |          |                                   |    |               |            |  |  |  |  |
| Mirroring                                                                           |       |                                   |          |           |          |                                   |    |               |            |  |  |  |  |
| UPNP<br>PTP (IEEE1588)                                                              |       |                                   |          |           |          |                                   |    |               |            |  |  |  |  |
| L2CP                                                                                |       |                                   |          |           |          |                                   |    |               |            |  |  |  |  |
| Diagnostics                                                                         |       |                                   |          |           |          |                                   |    |               |            |  |  |  |  |

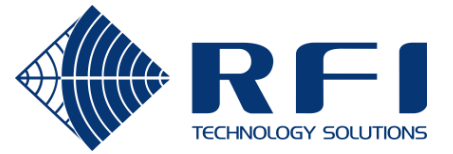

- Ports 1-4 is the QP ports, port 5 is the trunk port it is important to make your trunk port (Port 5) a trunk port with the same settings as the trunk port on your ethernet switch connecting to the Portal
- Allowed access VLANs list all VLANs you want on the switch, comma separated
- Select trunk or access,
  - If selecting Access, all you need to do next is select the appropriate Port VLAN
  - If selecting Trunk, the "Port VLAN" column should be the VLAN that is to be 'native'
- In egress tagging, ensure that untag port vlan is selected
- Lastly, in allowed VLANs, list the VLANs to be allowed on the trunk, including the native VLAN number

| Allowed Access VLANs       1         Ethertype for Custom S-ports       88A8         Port VLAN Configuration         Port       Port VLAN       Port Type       Ingress<br>Filtering       Acceptance       Tagging       Allowed<br>VLANs       Forbidde<br>VLANs         *       •       •       •       •       •       •       1       1       •       •       •       •       •       •       •       •       •       •       •       •       •       •       •       •       •       •       •       •       •       •       •       •       •       •       •       •       •       •       •       •       •       •       •       •       •       •       •       •       •       •       •       •       •       •       •       •       •       •       •       •       •       •       •       •       •       •       •       •       •       •       •       •       •       •       •       •       •       •       •       •       •       •       •       •       •       •       •       •       •       •       •                                                                                                    | Globa           | lobal VLAN Configuration               |                                  |            |     |                        |                       |                 |     |       |          |  |  |  |
|----------------------------------------------------------------------------------------------------|-----------------|----------------------------------------|----------------------------------|------------|-----|------------------------|-----------------------|-----------------|-----|-------|----------|--|--|--|
| Port       Mode       Port       Port       Port       Filtering       Acceptance       Egress       Tagging       Allowed       VLANs       Forbidd         * © • 1       • 0       • 0       • 0       • 0       • 0       1       1       1       1       1       1       1       1       1       1       1       1       1       1       1       1       1       1       1       1       1       1       1       1       1       1       1       1       1       1       1       1       1       1       1       1       1       1       1       1       1       1       1       1       1       1       1       1       1       1       1       1       1       1       1       1       1       1       1       1       1       1       1       1       1       1       1       1       1       1       1       1       1       1       1       1       1       1       1       1       1       1       1       1       1       1       1       1       1       1       1       1       1       1       1                                                                                                    | Allow<br>Ethern | ed Access V<br>ype for Cus<br>LAN Conf | /LANs<br>.tom S-por<br>iquratior | 1<br>88A8  |     |                        |                       |                 |     |       |          |  |  |  |
| * O + 1       O + 1       O + 1       O + 1       O + 1         1       Access + 1       C-Port + 1       Tagged and Untagged + Untag Port VLAN + 1       1         2       Access + 1       C-Port + 1       Tagged and Untagged + Untag Port VLAN + 1       1         3       Access + 1       C-Port + 1       Tagged and Untagged + Untag Port VLAN + 1       1         4       Access + 1       C-Port + 1       Tagged and Untagged + Untag Port VLAN + 1       1         5       Access + 1       C-Port + 1       Tagged and Untagged + Untag Port VLAN + 1       1         6       Access + 1       C-Port + 1       Tagged and Untagged + Untag Port VLAN + 1       1         6       Access + 1       C-Port + 1       Tagged and Untagged + Untag Port VLAN + 1       1         5       Access + 1       C-Port + 1       Tagged and Untagged + Untag Port VLAN + 1       1         6       Access + 1       C-Port + 1       Tagged and Untagged + Untag Port VLAN + 1       1         5       Save       Reset       I       I       I                                                                                                    | Port            | Mode                                   | Port                             | Port Ty    | /pe | Ingress<br>Filtering   | Ingress<br>Acceptance | Egress          | All | owed  | Forbidde |  |  |  |
| 1       Access •       1       C-Port •       Ø       Tagged and Untagged •       Untag Port VLAN •       1         2       Access •       1       C-Port •       Ø       Tagged and Untagged •       Untag Port VLAN •       1         3       Access •       1       C-Port •       Ø       Tagged and Untagged •       Untag Port VLAN •       1         4       Access •       1       C-Port •       Ø       Tagged and Untagged •       Untag Port VLAN •       1         5       Access •       1       C-Port •       Ø       Tagged and Untagged •       Untag Port VLAN •       1         6       Access •       1       C-Port •       Ø       Tagged and Untagged •       Untag Port VLAN •       1         5       Access •       1       C-Port •       Ø       Tagged and Untagged •       Untag Port VLAN •       1         6       Access •       1       C-Port •       Ø       Tagged and Untagged •       Untag Port VLAN •       1         Save       Reset       I       I       I       I       I       I                                                                                                    | *               | <> v                                   | 1                                | $\diamond$ | Ŧ   | r ntering<br><i> ∎</i> | <> r                  | <> ···          | - 1 | 34113 | VEANS    |  |  |  |
| 2       Access •       1       C-Port •       ✓       Tagged and Untagged •       Untag Port VLAN •       1       1       1       1       1       1       1       1       1       1       1       1       1       1       1       1       1       1       1       1       1       1       1       1       1       1       1       1       1       1       1       1       1       1       1       1       1       1       1       1       1       1       1       1       1       1       1       1       1       1       1       1       1       1       1       1       1       1       1       1       1       1       1       1       1       1       1       1       1       1       1       1       1       1       1       1       1       1       1       1       1       1       1       1       1       1       1       1       1       1       1       1       1       1       1       1       1       1       1       1       1       1       1       1       1       1       1       1       1                                                                                                    | 1               | Access •                               | 1                                | C-Port     | ٣   | 1                      | Tagged and Untagged v | Untag Port VLAN | 1   |       |          |  |  |  |
| 3       Access •       1       C-Port •       Image and Untagged •       Untag Port VLAN •       1         4       Access •       1       C-Port •       Image and Untagged •       Untag Port VLAN •       1         5       Access •       1       C-Port •       Image and Untagged •       Untag Port VLAN •       1         6       Access •       1       C-Port •       Image and Untagged •       Untag Port VLAN •       1         6       Access •       1       C-Port •       Image and Untagged •       Untag Port VLAN •       1         7       Tagged and Untagged •       Untag Port VLAN •       1       1       1       1         6       Access •       1       C-Port •       Image and Untagged •       Untag Port VLAN •       1         1       1       1       1       1       1       1       1         5       Save       Reset       Image and Untagged •       Image and Untagged •       Image and Untagged •       Image and Untagged •       Image and Untagged •       Image and Untagged •       Image and Untagged •       Image and Untagged •       Image and Untagged •       Image and Untagged •       Image and Untagged •       Image and Untagged •       Image and untagged •       Image and untagged •       Im                                                                                                    | 2               | Access •                               | 1                                | C-Port     | ٣   | 1                      | Tagged and Untagged v | Untag Port VLAN | 7 1 |       |          |  |  |  |
| 4       Access •       1       C-Port •       ✓       Tagged and Untagged •       Untag Port VLAN •       1         5       Access •       1       C-Port •       ✓       Tagged and Untagged •       Untag Port VLAN •       1         6       Access •       1       C-Port •       ✓       Tagged and Untagged •       Untag Port VLAN •       1         5       Access •       1       C-Port •       ✓       Tagged and Untagged •       Untag Port VLAN •       1         6       Access •       1       C-Port •       ✓       Tagged and Untagged •       Untag Port VLAN •       1         Save       Reset       Image: Image: Image Image: Image Image Imag | 3               | Access •                               | 1                                | C-Port     | ٣   | 1                      | Tagged and Untagged v | Untag Port VLAN | 7 1 |       |          |  |  |  |
| 5       Access •       1       C-Port •       Image and Untagged •       Untag Port VLAN •       1         6       Access •       1       C-Port •       Image and Untagged •       Untag Port VLAN •       1         Save       Reset       Image and Untagged •       Untag Port VLAN •       1                                                                                                    | 4               | Access 🔻                               | 1                                | C-Port     | Ŧ   | 1                      | Tagged and Untagged v | Untag Port VLAN | 7 1 |       |          |  |  |  |
| 6 Access  1 C-Port  Tagged and Untagged  Untag Port VLAN  1 Save Reset                                                                                                    | 5               | Access •                               | 1                                | C-Port     | ٣   | 1                      | Tagged and Untagged v | Untag Port VLAN | 7 1 |       |          |  |  |  |
| Save Reset                                                                                                    | 6               | Access •                               | 1                                | C-Port     | ٣   | Ø                      | Tagged and Untagged v | Untag Port VLAN | 7 1 |       |          |  |  |  |
|                                                                                                    | Save            | Reset                                  |                                  |            |     |                        |                       |                 |     |       |          |  |  |  |
|                                                                                                    |                 |                                        |                                  |            |     |                        |                       |                 |     |       |          |  |  |  |

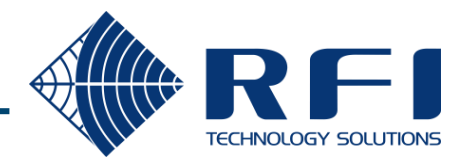

Make sure you go to the maintenance tab at the bottom and save the start up configuration, otherwise all your settings will be lost when the switch restarts

|                                                                                                  | Industrial 4X 1                              | 10/100Base T(         | X) + 2X SFP with         | n 4 High Power PoE      | managed Switch           |                     |  |  |  |  |  |  |
|--------------------------------------------------------------------------------------------------|----------------------------------------------|-----------------------|--------------------------|-------------------------|--------------------------|---------------------|--|--|--|--|--|--|
| QCL Status     Detailed Statistics     VenPHY     SFP                                            | Save Running Configuration to startup-config |                       |                          |                         |                          |                     |  |  |  |  |  |  |
| Security                                                                                         | Please note: The genera                      | ation of the configur | ation file may be time o | consuming, depending or | n the amount of non-defa | ault configuration. |  |  |  |  |  |  |
| Aggregation<br>Redundancy<br>IPMC Profile<br>MVR                                                 | Save Configuration                           |                       |                          |                         |                          |                     |  |  |  |  |  |  |
| PIPMC                                                                                            |                                              |                       |                          |                         |                          |                     |  |  |  |  |  |  |
| LLDP     Onfiguration     PoE Check     PoE Schedule     Status                                  |                                              |                       |                          |                         |                          |                     |  |  |  |  |  |  |
| MAC Table                                                                                        |                                              |                       |                          |                         |                          |                     |  |  |  |  |  |  |
| VLAN Translation VLANs Configuration Membership Ports                                            |                                              |                       |                          |                         |                          |                     |  |  |  |  |  |  |
| Private VLANs<br>GVRP<br>VCL<br>QoS<br>Mirroring                                                 |                                              |                       |                          |                         |                          |                     |  |  |  |  |  |  |
| PTP (IEEE1588)                                                                                   |                                              |                       |                          |                         |                          |                     |  |  |  |  |  |  |
| Diagnostics                                                                                      |                                              |                       |                          |                         |                          |                     |  |  |  |  |  |  |
| Maintenance     Reboot     Factory Defaults     Software     Configuration     so startum config |                                              |                       |                          |                         |                          |                     |  |  |  |  |  |  |
| <ul> <li>Backup</li> <li>Restore</li> <li>Activate</li> <li>Delete</li> </ul>                    | •                                            |                       |                          |                         |                          |                     |  |  |  |  |  |  |

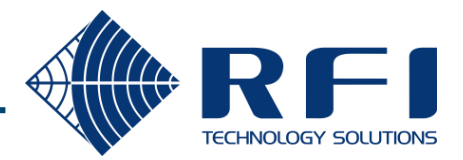